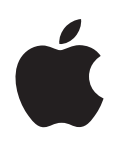

# iPod nano Funksjonsoversikt

# Innhold

| Kapittel 1 | 4  | Grunnleggende om iPod nano                         |
|------------|----|----------------------------------------------------|
|            | 5  | iPod nano-oversikt                                 |
|            | 5  | Bruke kontrollene på iPod nano                     |
|            | 7  | Deaktivere iPod nano-kontrollene                   |
|            | 8  | Bruke iPod nano-menyer                             |
|            | 9  | Koble iPod nano til og fra                         |
| Kapittel 2 | 14 | Musikkfunksjoner                                   |
|            | 14 | Om iTunes                                          |
|            | 15 | Importere musikk på datamaskinen                   |
|            | 19 | Organisere musikken                                |
|            | 20 | Overføre musikk og podcaster til iPod nano         |
|            | 24 | Spille musikk                                      |
|            | 29 | Lytte til podcaster                                |
|            | 30 | Høre på lydbøker                                   |
|            | 30 | Høre på FM-radio                                   |
| Kapittel 3 | 31 | Bildefunksjoner                                    |
|            | 31 | Overføre bilder                                    |
|            | 34 | Vise bilder                                        |
| Kapittel 4 | 36 | Ekstra funksjoner og tilbehør                      |
|            | 36 | Bruke iPod nano som en ekstern disk                |
|            | 37 | Bruke ekstrainnstillinger                          |
|            | 41 | Synkronisere kontakter, kalendere og oppgavelister |
|            | 43 | Oppbevare og lese notater                          |
|            | 43 | Informasjon om iPod nano-tilbehør                  |
| Kapittel 5 | 45 | Tips og problemløsing                              |
|            | 45 | Generelle forslag                                  |
|            | 50 | Oppdatere og gjenoppbygge iPod-programvaren        |

## Kapittel 6 52 Sikkerhet og rengjøring

- 52 Klargjøringsinstruksjoner
- 52 Generell informasjon om sikkerhet, rengjøring og håndtering

Kapittel 7 54 Mer informasjon, service og support

## Grunnleggende om iPod nano

## Gratulerer med dine nye iPod nano. Les dette kapitlet for å få oversikt over iPod nano-funksjonene, hvordan du bruker kontrollene og mer.

Før du begynner å bruke iPod nano, legger du inn musikk, bilder eller andre filer på datamaskinen. Deretter overfører du filene til iPod nano.

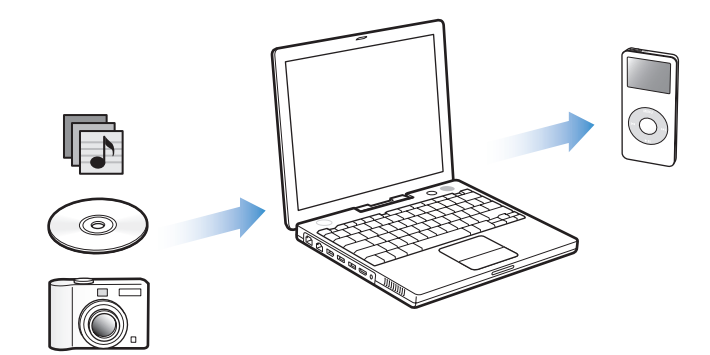

iPod nano er en musikkspiller og samtidig mye mer. Med iPod nano kan du:

- ta med deg sanger og digitale bilder overalt
- høre på podcaster, som er lydsendinger som lastes ned fra Internett, og som har mye til felles med vanlige radioprogrammer
- vise bilder som en lysbildeserie med musikk på iPod nano
- høre på lydbøker du har kjøpt fra iTunes Music Store eller audible.com
- oppbevare eller sikkerhetskopiere filer og andre data ved å bruke iPod nano som en ekstern disk
- synkronisere kontakt-, kalender- og oppgaveinformasjon fra datamaskinen
- spille spill, oppbevare tekstnotater, stille inn alarmer og mer

## iPod nano-oversikt

Bli kjent med alle kontrollene på iPod nano:

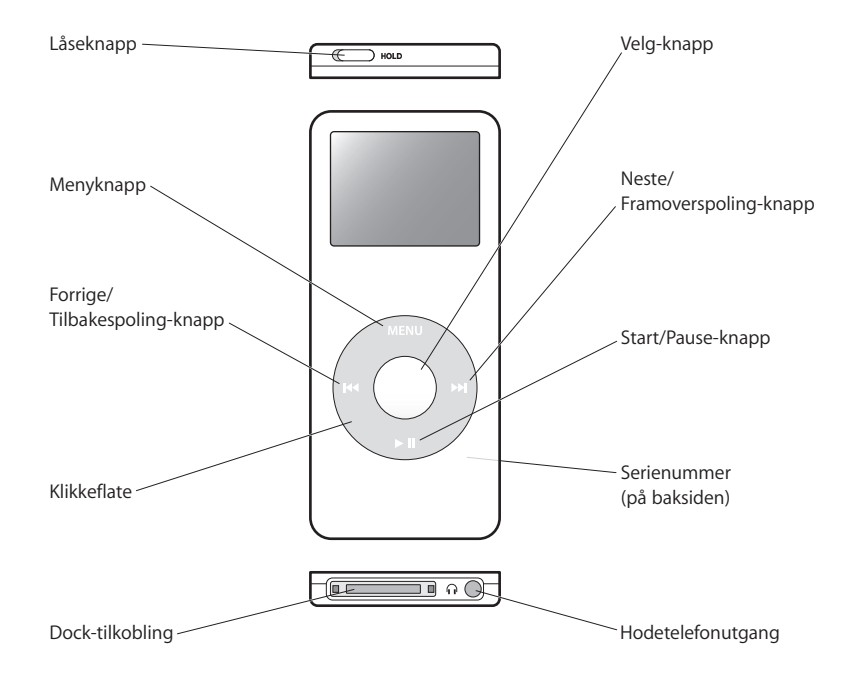

## Bruke kontrollene på iPod nano

Det er enkelt å finne og bruke kontrollene på iPod nano. Trykk på en av knappene for å slå på iPod nano. Hovedmenyen vises.

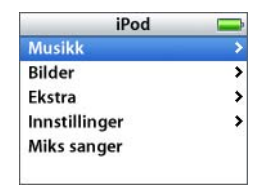

Bruk klikkeflaten og Velg-knappen til å navigere gjennom menyer, starte avspilling, endre innstillinger og vise informasjon. Beveg tommelen lett over klikkeflaten for å markere et menyobjekt. Trykk på Velg-knappen for å velge objektet. Trykk på menyknappen på klikkeflaten for å gå tilbake til forrige meny. Tabellen nedenfor viser hva mer du kan gjøre med iPod nano-kontrollene.

| Hvis du vil gjøre dette                                                                               | Gjør du følgende                                                                                                    |
|----------------------------------------------------------------------------------------------------|----------------------------------------------------------------------------------------------------|
| Nullstille iPod nano<br>(Hvis iPod nano ikke reagerer)                                                | Slå på låseknappen, og slå den deretter av igjen. Hold<br>menyknappen og Velg-knappen nede samtidig i omtrent<br>6 sekunder, til Apple-logoen vises på skjermen. |
| Slå på iPod nano                                                                                      | Trykk på en hvilken som helst knapp.                                                                                                    |
| Slå av iPod nano                                                                                      | Hold Start/Pause-knappen nede til iPod slår seg av (>II).                                                                                                    |
| Slå på lyset                                                                                          | Trykk på en hvilken som helst knapp, eller bruk klikkeflaten.                                                                                                    |
| <b>Låse knappene på iPod nano</b><br>(Slik at ingenting skjer hvis du<br>skulle komme borti knappene) | Skyv låseknappen til låsestilling (et oransje felt vises).                                                                                                    |
| Velge et menyobjekt                                                                                   | Rull til objektet, og trykk på Velg-knappen.                                                                                                    |
| Gå tilbake til forrige meny                                                                           | Trykk på menyknappen.                                                                                                    |
| Gå tilbake til hovedmenyen                                                                            | Hold nede menyknappen.                                                                                                    |
| Finne fram til en sang                                                                                | Velg Musikk fra hovedmenyen.                                                                                                    |
| Spille en sang                                                                                        | Marker sangen, og trykk på Velg-knappen eller Start/Pause-<br>knappen (▶11). iPod nano kan ikke spille musikk før den er deaktivert<br>på maskinen.              |
| Sette en sang på pause                                                                                | Trykk på Start/Pause-knappen (►II), eller koble fra hodetelefonene.                                                                                              |
| Justere volumet                                                                                       | Bruk klikkeflaten når Spilles nå-skjermen vises.                                                                                                    |
| Spille alle sangene i en liste                                                                        | Naviger til navnet på listen (for eksempel navnet på et album eller<br>en spilleliste), og trykk på Start/Pause-knappen (►II).                                   |
| Spille alle sanger i tilfeldig<br>rekkefølge                                                          | Velg Miks sanger fra hovedmenyen.                                                                                                    |
| Gå til et punkt i en sang                                                                             | Når du er i Spilles nå-skjermen, trykker du på Velg-knappen slik<br>at navigeringslinjen vises, og deretter ruller du til et annet sted<br>i sangen.             |
| Gå til neste sang eller til neste<br>kapittel i en lydbok eller<br>podcast                            | Trykk på Neste/Framoverspoling-knappen (₩).                                                                                                    |
| Starte en sang på nytt                                                                                | Trykk på Forrige/Tilbakespoling-knappen (144).                                                                                                    |
| Spille forrige sang eller kapittel<br>i en lydbok eller podcast                                       | Trykk på Forrige/Tilbakespoling-knappen (144) to ganger.                                                                                                    |
| Gå framover eller bakover i en<br>sang                                                                | Hold nede Neste/Framoverspoling- (>>>) eller Forrige/<br>Tilbakespoling-knappen (>>>>).                                                                          |
| Legge til en sang i On-The-Go-<br>spillelisten                                                        | Marker en sang, og hold nede Velg-knappen til sangens navn<br>blinker.                                                                                           |

## Velge lyd for klikkeflaten

Når du ruller gjennom menyene, hører du en klikkelyd som spilles av gjennom den innebygde høyttaleren i iPod nano slik at du vet at klikkeflaten fungerer. Du kan velge at denne lyden i stedet skal spilles av gjennom hodetelefonene, eller du kan slå lyden av.

Slik angir du lydinnstillinger for klikkeflaten på iPod nano:

• Velg Innstillinger i hovedmenyen på iPod nano, og følg veiledningen nedenfor:

| Sett Klikking til | Hvis du vil gjøre dette                                                             |
|-------------------|-------------------------------------------------------------------------------------|
| Hodetelefoner     | Spille klikkeflatelyden via hodetelefoner                                           |
| Av                | Slå av klikkeflatelyden                                                             |
| Høyttaler         | Spille klikkeflatelyden via den interne høyttaleren i iPod nano                     |
| Begge             | Spille klikkeflatelyden via både den interne iPod nano-høyttaleren og hodetelefoner |

## Deaktivere iPod nano-kontrollene

Hvis du har med deg iPod nano i lommen, og du vil unngå at den slås på eller at knappene aktiveres, kan du låse knappene med låseknappen.

Sett låseknappen i låsestilling.

Skyv knappen mot midten (til det vises et oransje felt) for å deaktivere kontrollene.

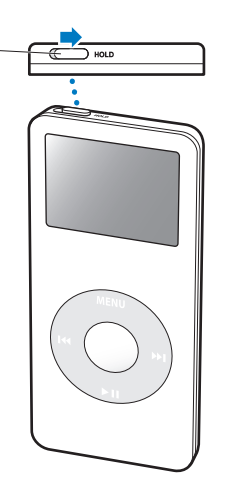

## Bruke iPod nano-menyer

Når du slår på iPod nano, ser du hovedmenyen. Velg menyobjekter for å bruke funksjoner og gå til andre menyer. Symboler øverst på skjermen viser status for innstillingene på iPod nano.

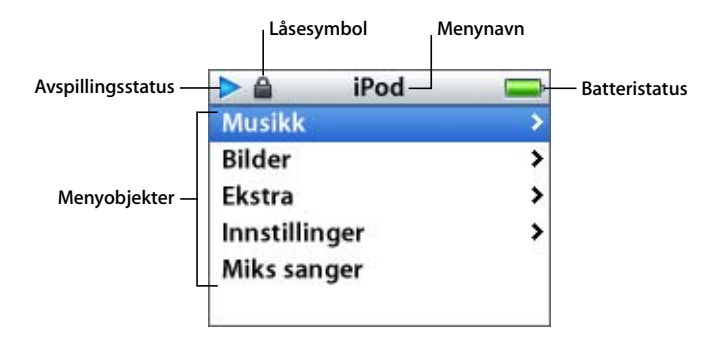

Tabellen nedenfor inneholder informasjon om objektene i hovedmenyen på iPod nano.

| Skjermobjekt      | Funksjon                                                                                                    |
|-------------------|----------------------------------------------------------------------------------------------------|
| Låsesymbol        | Låsesymbolet vises når låseknappen (øverst på iPod nano) er satt<br>i låst posisjon. Kontrollene på iPod nano kan ikke brukes når<br>låseknappen er i bruk.                                                 |
| Menynavn          | Viser navnet på menyen som vises på skjermen.                                                                                                    |
| Avspillingsstatus | Start-symbolet (▶) vises når en sang spilles. Pause-symbolet (Ⅱ)<br>vises når en sang er stoppet midlertidig.                                                                                               |
| Batteristatus     | Batterisymbolet viser omtrent hvor mye strøm som er igjen på<br>batteriet. Når batteriet lades, animeres batterisymbolet.                                                                                   |
| Menyobjekter      | Rull opp og ned i menyer ved hjelp av klikkeflaten. Trykk på Velg-<br>knappen for å velge et objekt. En pil ved siden av et menyobjekt<br>betyr at du kommer videre til en ny meny hvis du velger objektet. |

## Legge til eller fjerne objekter i hovedmenyen

Objekter du bruker ofte, kan legges til i hovedmenyen på iPod nano. Du kan for eksempel legge inn menyobjektet «Sanger» i hovedmenyen slik at du ikke trenger å velge Musikk før du velger Sanger.

## Slik fjerner du og legger til objekter i hovedmenyen:

Velg Innstillinger > Hovedmeny.

## Lysinnstilling

Du kan endre lysinnstillingen slik at det er lys på skjermen i et bestemt antall sekunder når du trykker på en knapp eller bruker klikkeflaten. Standardinnstillingen er 10 sekunder.

Velg Innstillinger > Lysinnstilling, og angi hvor lenge lyset skal være på.

Selv om du ikke stiller inn lyset, kan du slå på skjermlyset når som helst ved å trykke på en knapp eller bruke klikkeflaten. Lyset slår seg av etter noen sekunder.

## Velge språk

Du kan velge hvilket språk som skal brukes i iPod nano-menyene.

Velg Innstillinger > Språk, og velg et språk fra listen.

## Koble iPod nano til og fra

Du kobler iPod nano til maskinen for å overføre musikk, bilder og filer og for å lade batteriet. Koble fra iPod nano når du er ferdig.

## Koble til iPod nano

## Slik kobler du iPod nano til datamaskinen:

 Koble den ene enden av iPod Dock Connector-til-USB 2.0-kabelen til en høyeffekts USButgang på maskinen (en USB 2.0-utgang anbefales), og koble den andre enden til iPod nano.

Hvis du har en iPod nano Dock, kan du koble kabelen til en høyeffekts USB-utgang på datamaskinen, koble den andre enden av kabelen til Dock og deretter plassere iPod nano i Dock.

*Merk:* USB-utgangen på tastaturet gir ikke tilstrekkelig med strøm. iPod nano må kobles til en USB-utgang på selve datamaskinen.

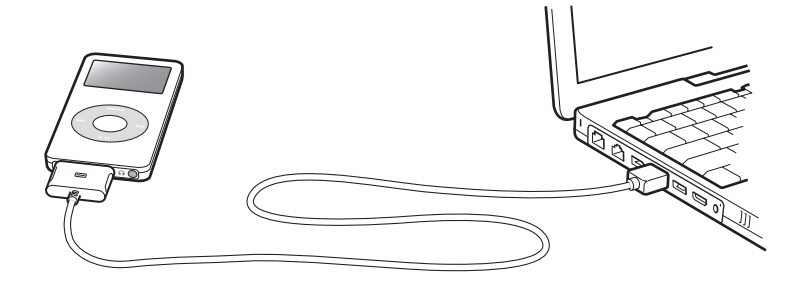

Standardinnstillingen er at iPod nano automatisk importerer sanger når du kobler den til maskinen. Når den automatiske overføringen er ferdig, kan iPod nano kobles fra maskinen.

Hvis du kobler iPod nano til en annen maskin hvor automatisk oppdatering av sanger er valgt, ber iTunes deg om å bekrefte før overføringen begynner. Hvis du klikker på Ja, vil sangene og andre lydfiler som allerede er på iPod, bli slettet og erstattet med sanger og andre lydfiler fra datamaskinen som iPod er koblet til. Hvis du vil ha mer informasjon om overføring av musikk til iPod nano og om hvordan du bruker iPod nano med flere enn én maskin, leser du Kapittel 2, «Musikkfunksjoner,» på side 14.

Merk: Du kan overføre sanger samtidig som batteriet lades.

## Koble iPod nano fra datamaskinen

Det er viktig at du ikke kobler fra iPod nano mens du overfører musikk. Du kan finne ut om du kan koble fra iPod nano ved å se på iPod-skjermen.

*Viktig:* Ikke koble iPod nano fra maskinen eller Dock hvis du ser meldingen «Ikke koble fra». Hvis du gjør det, kan du skade filene på iPod nano. Hvis du ser en slik melding, må du mate ut iPod nano før du kobler den fra.

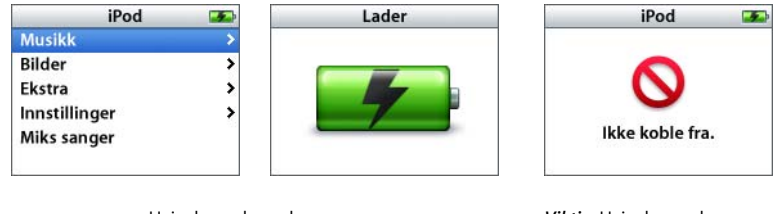

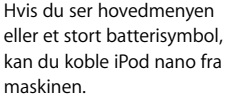

Viktig: Hvis du ser denne meldingen, må du mate ut iPod nano før du kobler den fra datamaskinen.

Hvis du har valgt at sanger skal overføres manuelt til iPod nano (les «Manuell oppdatering av iPod nano» på side 22) eller at iPod nano skal fungere som en disk (les «Bruke iPod nano som en ekstern disk» på side 36), må du deaktivere iPod nano før du kobler den fra datamaskinen.

## Slik mater du ut iPod nano:

Klikk på Mat ut-knappen (<sup>()</sup>) ved siden av iPod nano i kildelisten i iTunes.

*Hvis du bruker en Mac,* kan du også mate ut iPod nano ved å flytte iPod nano-symbolet på skrivebordet til papirkurven.

*Hvis du bruker en Windows-PC,* kan du mate ut iPod nano ved å klikke på ikonet for trygg fjerning av maskinvare i systemstatusfeltet i Windows og velge iPod nanoenheten.

## Slik kobler du fra iPod nano:

- 1 Koble fra hodetelefonene hvis de er tilkoblet.
- 2 Trykk inn på begge sider av Dock-tilkoblingspluggen for å koble kabelen fra iPod nano. Hvis iPod nano står i Dock, tar du den ut av Dock.

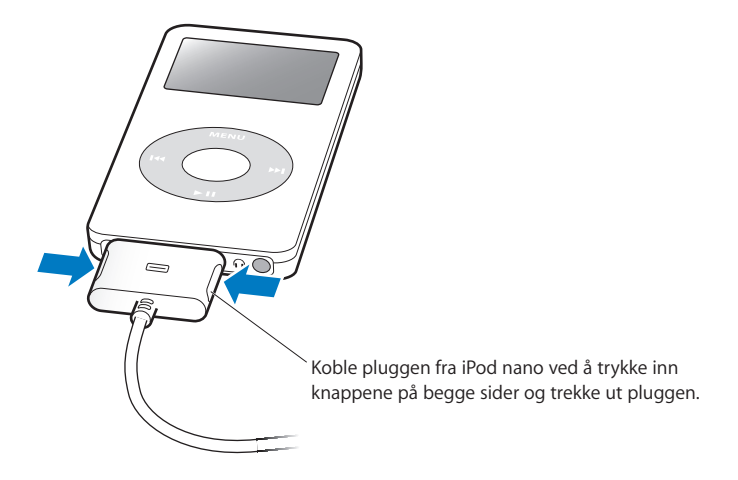

## Om batteriet i iPod nano

iPod nano har et innebygd batteri som ikke kan tas ut. Første gang du bruker iPod nano, anbefaler vi at du lar den lade i omtrent tre timer eller til batterisymbolet øverst til høyre på iPod nano-skjermen viser at batteriet er fulladet. Hvis det er lenge siden du har brukt iPod nano, er det mulig at batteriet må lades før du kan bruke den igjen.

iPod nano-batteriet lades opp til 80 prosent kapasitet på omtrent to timer og er fulladet etter omtrent tre timer. Hvis du lader iPod nano samtidig som du overfører filer, spiller musikk eller viser en lysbildeserie, kan ladingen ta lengre tid.

## Lade iPod nano-batteriet

#### Du kan lade iPod nano-batteriet på to måter:

- Koble iPod nano til datamaskinen.
- Bruk iPod USB Power Adapter, som kjøpes separat.

#### Slik lader du batteriet ved hjelp av datamaskinen:

 Koble iPod nano til en høyeffekts USB-utgang på datamaskinen. Maskinen må være på og ikke i dvale (noen Macintosh-modeller kan være i dvale og lade iPod nano samtidig). Hvis batterisymbolet på iPod nano-skjermen inneholder et lynsymbol, betyr det at batteriet er under opplading. Hvis det viser et pluggsymbol, er batteriet fulladet.

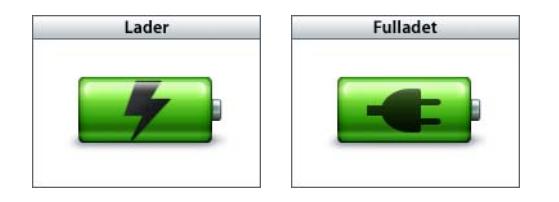

Hvis du ikke ser lyn- eller pluggsymbolet, er det mulig at iPod nano ikke er koblet til en høyeffekts USB-utgang. Koble den til en annen USB-utgang på maskinen.

Hvis du skal lade opp iPod nano når du ikke har tilgang til en datamaskin, kan du kjøpe strømforsyningsenheten iPod USB Power Adapter.

Slik lader du batteriet ved hjelp av iPod USB Power Adapter (kjøpes separat):

- 1 Koble vekselstrømstøpselet til strømforsyningen (det er mulig at dette allerede er gjort).
- 2 Koble den ene enden av iPod Dock Connector-til-USB 2.0-kabelen til strømforsyningsenheten, og koble den andre enden til iPod nano.
- 3 Koble strømforsyningsenheten til en stikkontakt.

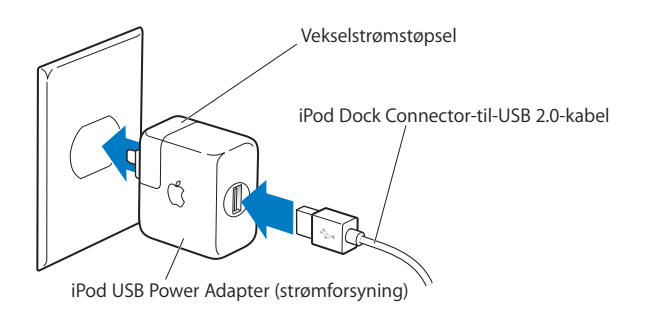

*Advarsel:* Forsikre deg om at strømforsyningen er riktig satt sammen før du kobler den til strømnettet.

*Merk:* Hvis du har en iPod Dock Connector-til-FireWire-kabel (tilleggsutstyr), kan du også koble iPod nano til en FireWire-utgang på datamaskinen eller til iPod Power Adapter (med FireWire-utgang) som er koblet til et strømuttak. FireWire kan kun brukes til lading av batteriet og ikke til overføring av sanger eller andre filer til iPod nano.

## **Om batterisymboler**

Når iPod nano ikke er koblet til en strømkilde, viser batterisymbolet øverst til høyre på iPod nano-skjermen omtrent hvor mye strøm som er igjen i batteriet.

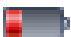

Batteriet har mindre enn 20 prosent strøm igjen

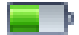

Batteriet er omtrent halvfullt

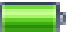

Batteriet er fulladet

Hvis iPod nano kobles til strømnettet, endres batterisymbolet slik at du kan se om batteriet lades eller er fulladet.

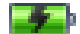

Batteriet lades (lynsymbol)

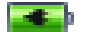

Batteriet er fulladet

iPod nano kan kobles fra og brukes før batteriet er fulladet.

*Merk:* Oppladbare batterier har et begrenset antall ladesykluser. Det er mulig at batteriet til slutt må skiftes. Batteriets levetid og hvor mange ganger det kan lades, er avhengig av bruk og innstillinger. Du finner mer informasjon på www.apple.com/no/batteries.

## Musikkfunksjoner

## Med iPod nano kan du ta med deg musikksamlingen overalt. I denne delen kan du lese om hvordan du overfører og lytter til musikk med iPod nano.

Du bruker iPod nano ved å importere musikk, lydbøker og podcaster (Internett-baserte radioprogrammer) til datamaskinen og deretter overføre dem til iPod nano. Les videre for å lære mer om trinnene i denne prosessen, blant annet:

- Hente musikk fra CD-samlingen, harddisken eller iTunes Music Store (som er en del av iTunes og kun tilgjengelig i enkelte land) til iTunes-programmet på datamaskinen.
- Organisere musikk og annen lyd i spillelister.
- Overføre spillelister, sanger, lydbøker og podcaster til iPod nano.
- Spille musikk eller høre på annen lyd mens du er på farten.

## **Om iTunes**

iTunes er musikkprogrammet du bruker sammen med iPod nano. Når du kobler iPod nano til datamaskinen, starter iTunes automatisk.

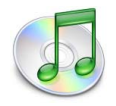

Denne håndboken inneholder informasjon om hvordan du bruker iTunes til å overføre musikk og andre lydfiler til datamaskinen, organiserer dem i spillelister, overfører dem til iPod nano og justerer innstillinger på iPod nano.

iTunes har også mange andre funksjoner. Du kan lage dine egne CDer som kan spilles i vanlige CD-spillere (hvis datamaskinen har en CD-brenner), høre på Internett-radio, opprette dynamiske «Partymiks»-spillelister, publisere spillelister (såkalte «iMixes») på iTunes Music Store, gi sanger vurderinger og mye mer.

Hvis du vil vite mer om hvordan du bruker disse funksjonene i iTunes, åpner du iTunes og velger Hjelp > iTunes og Music Store Hjelp.

## Importere musikk på datamaskinen

Før du kan lytte til musikk på iPod nano, må musikken legges inn i iTunes på datamaskinen.

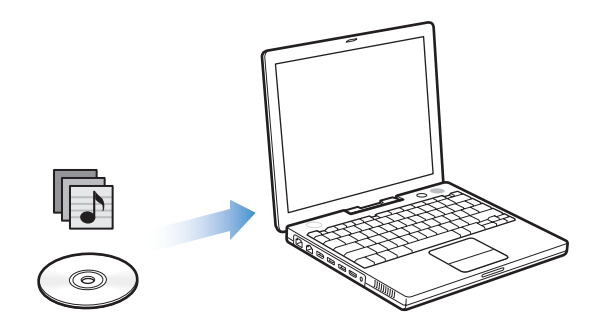

Du kan overføre musikk til iTunes på tre måter:

- Importer musikk fra lyd-CDer.
- Kjøp musikk og lydbøker, eller last ned podcaster fra iTunes Music Store på Internett.
- Legg musikk du allerede har på maskinen, inn i iTunes-musikkbiblioteket.

## Importere musikk til iTunes fra lyd-CDer

Følg disse instruksjonene for å overføre musikk fra en CD til datamaskinen.

## Slik importerer du musikk fra en lyd-CD til iTunes:

 Sett inn en CD i maskinens optiske stasjon, og åpne iTunes.
 Hvis du er koblet til Internett, henter iTunes navnene på sangene på CDen fra en Internett-basert database og viser dem i iTunes-vinduet.

| 000                                                      |       | -                    | iTunes                     |           |              |   |            |      | _       |
|----------------------------------------------------------|-------|----------------------|----------------------------|-----------|--------------|---|------------|------|---------|
|                                                          | • • • | Søke                 | r med Grac<br>er i databas | enote CI  |              | ٩ | Søk        | Impo | rter CD |
| Kilde                                                    | III 🔺 | Navn                 |                            | Tid       | Artist       |   | Album      |      | Sjange  |
| Bibliotek                                                | 1     | 🗹 Deep Red           | 0                          | 4:13      | Scribe Tribe | 0 | In Session | 0    |         |
| Podcaster                                                | 2     | Giant Robot Killer   | 0                          | 4:46      | Scribe Tribe | 0 | In Session | 0    |         |
| Partymiks                                                | 3     | Meinicke             | 0                          | 5:20      | Scribe Tribe | 0 | In Session | 0    |         |
| Radio                                                    | 4     | Girlfriend in Sonoma | 0                          | 5:53      | Scribe Tribe | 0 | In Session | 0    |         |
| Music Store                                              | 5     | My Voices Like You   | 0                          | 5:58      | Scribe Tribe | 0 | In Session | 0    |         |
| In Service                                               | 6     | Original Spin        | 0                          | 3:44      | Scribe Tribe | 0 | In Session | 0    |         |
| iRed name                                                | 7     | You're a Pill        | 0                          | 3:33      | Scribe Tribe | 0 | In Session | 0    |         |
| IPod nano =                                              | 8     | Trained Mind         | 0                          | 5:11      | Scribe Tribe | 0 | In Session | 0    |         |
| Deit musikk                                              | 9     | I Speak French       | 0                          | 4:37      | Scribe Tribe | 0 | In Session | 0    |         |
| 90-tallsmusikk                                           | 10    | Lefty Lewis          | 0                          | 5:10      | Scribe Tribe | 0 | In Session | 0    |         |
| <ul> <li>Nylig lagt til</li> <li>Nylig spilte</li> </ul> |       |                      |                            |           |              |   |            |      |         |
|                                                          | C     | ********             |                            |           |              |   |            |      | 4 1     |
| + * 0                                                    |       | 10 sange             | er, 48,4 mi                | nutter, 4 | 89,4 MB      |   | 111        | *    |         |

*Hvis du er koblet til Internett og iTunes ikke henter navnene automatisk,* velger du Avansert > Hent navn på CD-spor.

*Hvis du ikke er koblet til Internett,* kan du skrive inn navn på sanger manuelt. Hvis du vil vite mer, leser du «Legge inn navn på sanger og annen informasjon» på side 17.

Når du har lagt inn sanginformasjonen, kan du bla gjennom sangene i iTunes eller på iPod nano etter sangtittel, artist, album eller andre kriterier.

- 2 Klikk for å fjerne markeringen i avkrysningsruten ved siden av sanger du ikke vil importere fra CDen.
- 3 Klikk på Importer CD-knappen. Øverst i iTunes-vinduet finner du informasjon om hvor lang tid det vil ta å importere hver sang.

| 000         |     |                       | iTunes                       |                   |                |   |                 |         |
|-------------|-----|-----------------------|------------------------------|-------------------|----------------|---|-----------------|---------|
|             | •   | ⊙⇒ ◀0 Impo<br>Tid som | rterer «Deep<br>gjenstår: 0: | Red»<br>14 (9,5x) | _ <del>0</del> | ٩ | Sak Importer CD |         |
| Kilde       |     | Navn                  |                              | Tid               | Artist         |   | Album           | knappen |
| Bibliotek   | 1 📀 | 🗹 Deep Red            | 0                            | 4:13              | Scribe Tribe   | 0 | In Session      |         |
| 👔 Podcaster | 2   | 🗹 Giant Robot Killer  | 0                            | 4:46              | Scribe Tribe   | 0 | In Session      |         |
| Partymiks   | 3   | Meinicke              | 0                            | 5:20              | Scribe Tribe   | 0 | In Session      |         |

Standardinnstillingen i iTunes er at sangene spilles mens de importeres. Hvis du skal importere mange sanger, kan du forbedre importytelsen ved å ikke spille av sangene under importeringen.

4 Når importen er ferdig, klikker du på Mat ut-knappen for å mate ut CDen.

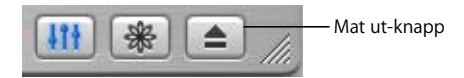

5 Gjenta disse trinnene når du skal importere andre CDer.

## Legge inn navn på sanger og annen informasjon

## Slik skriver du inn navn på sanger og annen informasjon manuelt:

- 1 Marker den første sangen på CDen, og velg Arkiv > Vis info.
- 2 Klikk på Info.
- 3 Skriv inn informasjon om sangen.
- 4 Klikk på Neste for å skrive inn informasjon om den neste sangen.

## Legge inn sangtekster

Du kan skrive eller lime inn sangtekster i vanlig tekstformat i iTunes, slik at du kan vise sangteksten på iPod nano når du spiller sangen.

## Slik skriver eller limer du inn sangtekster i iTunes:

- 1 Marker en sang, og velg Arkiv > Vis info.
- 2 Klikk på Tekst.
- 3 Skriv inn eller lim inn tekst kopiert fra en annen kilde, i tekstruten.
- 4 Klikk på OK.

Hvis du vil vite hvordan du viser sangtekster på iPod nano, leser du «Vise sangtekster på iPod nano» på side 29.

## Kjøpe sanger og laste ned podcaster fra iTunes Music Store

Hvis du har en Internett-forbindelse, er det enkelt å kjøpe og laste ned sanger, albumer og lydbøker fra iTunes Music Store. Du kan også abonnere på og laste ned podcaster, som er Internett-baserte radioprogrammer.

Hvis du vil kjøpe musikk på Internett fra iTunes Music Store, må du først opprette en Apple-konto i iTunes. Deretter finner du sangene du vil kjøpe, og kjøper dem. Hvis du allerede har en Apple-konto, eller hvis du har en America Online-konto (tilgjengelig kun i enkelte land), kan du bruke den kontoen når du logger deg på for å kjøpe musikk.

*Merk:* Du trenger ikke å ha en iTunes Music Store-konto for å laste ned eller abonnere på podcaster.

## Slik logger du deg på iTunes Music Store:

1 Åpne iTunes, og klikk på Music Store i kildelisten.

2 Klikk i Konto-feltet, og følg instruksjonene på skjermen for å opprette en Apple-konto, eller oppgi informasjon om Apple- eller AOL-kontoen din hvis du allerede har en.

## Slik finner du sanger, lydbøker og podcaster:

Du kan bla gjennom eller søke i innholdet på iTunes Music Store for å finne et album, en sang eller en artist du leter etter. Åpne iTunes, og klikk på Music Store i kildelisten.

- *Du kan bla i iTunes Music Store* ved å velge en musikksjanger fra Choose Genrelokalmenyen oppe til venstre og klikke på et av albumene eller en av sangene midt i eller til høyre. Du kan også klikke på Bla-knappen øverst til høyre i vinduet.
- *Du kan finne fram til podcaster* ved å klikke på Podcasts-koblingen til venstre på hovedsiden i iTunes Music Store.
- *Du kan søke i iTunes Music Store* ved å skrive inn navn på et album, en artist eller komponist i søkefeltet.
- *Du kan avgrense søket* ved å skrive noe i søkefeltet, trykke på returtasten på tastaturet og deretter klikke på knappene i søkelinjen. Hvis du for eksempel vil avgrense søket til sangtitler, klikker du på Song-knappen.
- *Hvis du vil søke etter en kombinasjon av objekter,* klikker du på Power Search i Music Store-vinduet.
- *Hvis du vil gå tilbake til hovedsiden i iTunes Music Store,* klikker du på Hjem-knappen øverst til venstre i vinduet.

## Slik kjøper du en sang, et album eller en lydbok:

1 Klikk på Music Store i kildelisten, og finn objektet du vil kjøpe.

Du kan dobbeltklikke på en sang eller et annet objekt for å høre et utdrag og forsikre deg om at det er det objektet du vil kjøpe. (Hvis nettverkstilkoblingens hastighet er lavere enn 128 kbps, velger du iTunes > Valg, klikker på Kjøpe-fanen og markerer avkrysningsruten «Last ned hele musikkprøven før avspilling».)

2 Klikk på Kjøp sang, Kjøp album eller Kjøp bok.

Objektet lastes ned til datamaskinen, og betalingskortet du har oppgitt for Apple- eller AOL-kontoen din, blir belastet for beløpet.

## Slik laster du ned eller abonnerer du på en podcast:

- 1 Klikk på Music Store i kildelisten.
- 2 Klikk på Podcasts-koblingen på venstre side av hovedsiden i iTunes Music Store.
- 3 Finn fram til podcasten du vil laste ned.
  - Hvis du vil laste ned en enkeltepisode av en podcast, klikker du på Hent episodeknappen ved siden av episoden.
  - Hvis du vil abonnere på en podcast, klikker du på Subscribe-knappen ved siden av podcastbildet. iTunes laster ned den nyeste episoden. Når nye episoder blir tilgjengelige, lastes de automatisk ned til iTunes (når du er koblet til Internett).

Hvis du vil se podcastene dine, klikker du på Podcaster i kildelisten i iTunes.

## Legge sanger som allerede ligger på maskinen, inn i iTunesbiblioteket

Hvis du har sanger på maskinen som er kodet i et filformat som iTunes støtter, er det enkelt å legg inn sangene i iTunes.

## Slik legger du sanger som allerede ligger på maskinen, inn i iTunes-biblioteket:

 Flytt mappen eller disken sangene ligger på, til biblioteket i kildelisten (eller velg Arkiv > Legg til i biblioteket, og marker mappen eller disken). Hvis iTunes støtter filformatet sangene er kodet i, legges de automatisk til i iTunes-biblioteket.

Du kan også flytte enkeltsanger inn i iTunes.

*Merk:* Hvis du bruker iTunes for Windows, kan du konvertere ubeskyttede WMA-filer til AAC eller MP3. Dette kan være nyttig hvis du har musikk som er kodet med WMA-formatet. Hvis du vil vite mer om iTunes, åpner du iTunes og velger Hjelp > iTunes og Music Store Hjelp.

## Organisere musikken

Ved hjelp av iTunes kan du organisere sanger og andre objekter i lister som kalles spillelister, akkurat slik du vil ha dem. Du kan for eksempel opprette spillelister med sanger du liker å høre på mens du trener, eller spillelister med sanger som passer til ulike stemninger.

Du kan også lage smarte spillelister som oppdateres automatisk, basert på kriterier du angir. Når du legger til sanger i iTunes som passer kriteriene, legges de automatisk til i den smarte spillelisten.

Du kan opprette så mange spillelister du vil, med sanger fra musikkbiblioteket på maskinen. Sanger du legger til i spillelister, blir fortsatt liggende i biblioteket.

## Slik oppretter du en spilleliste i iTunes:

1 Klikk på Legg til-knappen.

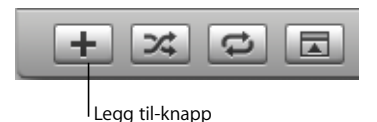

2 Skriv inn et navn på spillelisten i kildelisten.

Klikk på Bibliotek, og flytt en sang eller et annet objekt til spillelisten i kildelisten. Hvis du vil markere flere sanger, holder du nede Kommando (X)- eller Skift-tasten når du klikker på hver sang. Slik oppretter du en smart spilleliste:

Velg Arkiv > Ny smart spilleliste, og velg deretter kriteriene for spillelisten.

*Merk:* Du kan også opprette spillelister på iPod nano, såkalte On-The-Go-spillelister, når iPod nano ikke er koblet til maskinen. Les «Opprette On-The-Go-spillelister på iPod nano» på side 25.

## Overføre musikk og podcaster til iPod nano

Når du har importert og organisert musikken i iTunes, er det enkelt å overføre den til iPod nano.

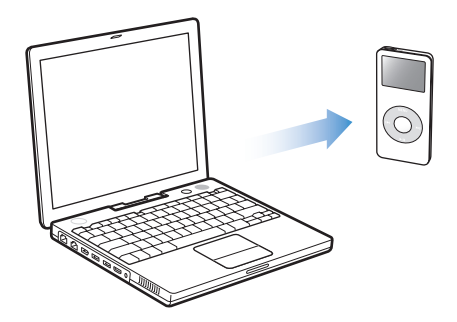

Du angir innstillinger for hvordan musikk skal overføres fra datamaskinen til iPod nano ved å koble iPod nano til datamaskinen og deretter bruke kontrollene i iTunes til å endre iPod nano-innstillingene.

## Du kan stille inn iTunes til å overføre musikk til iPod nano på tre forskjellige måter:

- Automatisk oppdatering med alle sanger og spillelister:Når du kobler iPod nano til datamaskinen, oppdateres iPod automatisk slik at den inneholder de samme sangene og objektene som iTunes-biblioteket. Andre sanger på iPod nano blir slettet.
- *Automatisk oppdatering med utvalgte spillelister:* Når du kobler iPod nano til maskinen, oppdateres den automatisk slik at den inneholder sangene som er i spillelistene du har valgt i iTunes.
- *Manuell oppdatering av iPod nano:* Når du kobler iPod nano til maskinen, kan du flytte enkeltsanger og spillelister til iPod nano og slette enkeltsanger og spillelister fra iPod nano. Når du bruker denne funksjonen, kan du overføre sanger fra flere enn én datamaskin uten å slette sanger på iPod nano. Hvis du organiserer musikken manuelt, må du mate ut iPod nano manuelt i iTunes før du kan koble den fra.

## Automatisk oppdatering av iPod nano

Standardinnstillingen er at iPod nano automatisk oppdateres med alle sanger og spillelister i iTunes når du kobler den til maskinen. Dette er den enkleste måten å overføre musikk til iPod nano på. Alt du trenger å gjøre, er å koble iPod nano til datamaskinen, vente mens musikk, lydbøker og andre objekter overføres og deretter koble den fra igjen. Hvis du har lagt til sanger i iTunes siden forrige gang du koblet til iPod nano, overføres de til iPod nano. Sanger du har slettet i iTunes, slettes på iPod nano.

#### Slik overfører du sanger til iPod nano:

• Koble iPod nano til datamaskinen. Hvis iPod nano er stilt inn til å oppdateres automatisk, starter overføringen.

*Viktig*: Første gang du kobler iPod nano til en datamaskin, blir du spurt om du vil overføre sanger automatisk. Hvis du svarer ja på dette, slettes alle sanger, lydbøker og andre objekter fra iPod nano og erstattes med sanger og andre objekter fra datamaskinen. Hvis du svarer nei, kan du fortsatt overføre sanger til iPod nano manuelt uten å slette noen av sangene som allerede finnes på iPod nano.

Mens musikken overføres fra maskinen til iPod nano, viser iTunes et statusvindu hvor du kan følge med på framdriften, og iPod nano-symbolet i kildelisten blinker rødt.

|                 | ) = • • = | Kopierer               | 6 av 10: Or | ginal Sp |              | 4       | Søk        | Bla    |
|-----------------|-----------|------------------------|-------------|----------|--------------|---------|------------|--------|
| Kilde           | III       | Navn                   |             | Tid      | Artist       |         | Album      | Sjan   |
| Bibliotek       |           | 🗹 Deep Red             | 0           | 4:13     | Scribe Tribe | 0       | In Session | 0      |
| Podcaster       |           | 🗹 Giant Robot Killer   | 0           | 4:46     | Scribe Tribe | 0       | In Session | 0      |
| Partymiks       |           | ☑ Meinicke             | 0           | 5:20     | Scribe Tribe | 0       | In Session | 0      |
| Radio           |           | C Girlfriend in Sonoma | 0           | 5:53     | Scribe Tribe | 0       | In Session | 0      |
| Music Store     |           | ☑ My Voices Like You   | 0           | 5:58     | Scribe Tribe | 0       | In Session | 0      |
| In Session      | . 3       | Original Spin          | 0           | 3:44     | Scribe Tribe | 0       | In Session | 0      |
| iRod nano       | 3         | You're a Pill          | 0           | 3:33     | Scribe Tribe | 0       | In Session | 0      |
| Delt musikk     | 8         | ✓ Trained Mind         | 0           | 5:11     | Scribe Tribe | 0       | In Session | 0      |
| Delt musikk     | 3         | ☑ I Speak French       | 0           | 4:37     | Scribe Tribe | 0       | In Session | 0      |
| 90-tallsmusikk  | 3         | ✓ Lefty Lewis          | 0           | 5:10     | Scribe Tribe | 0       | In Session | 0      |
| Mine favoritter |           |                        |             |          |              |         |            |        |
| Nylig lagt til  |           |                        |             |          |              |         |            |        |
| Nylig spilte    |           |                        |             |          |              |         |            |        |
|                 | •         | Brukt: 98              | 2 MB        |          |              | dia: 55 | 5,76 GB 🔒  | 0 bild |

Når overføringen er fullført, viser iTunes meldingen «iPod-oppdateringen er ferdig».

Hvis du stiller inn iTunes til å overføre musikk manuelt, kan du slå på automatisk oppdatering av iPod nano senere. Hvis du vil vite mer, leser du «Manuell oppdatering av iPod nano» på side 22.

#### Slik oppdaterer du iPod nano automatisk med alle sanger og spillelister:

1 Åpne iTunes, og velg iPod nano i kildelisten.

2 Klikk på Valg-knappen og deretter på Musikk.

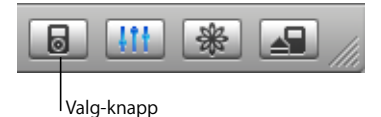

3 Marker «Oppdater alle sanger og spillelister automatisk».

Overføringen starter automatisk.

## Oppdatere iPod nano automatisk med utvalgte spillelister

Innstillingen for automatisk oppdatering av iPod nano med utvalgte spillelister er spesielt nyttig hvis du har mer musikk på datamaskinen enn det du har plass til på iPod nano. Kun musikken i spillelistene du velger, overføres til iPod nano.

#### Slik oppdaterer du iPod nano automatisk med utvalgte spillelister:

- 1 Åpne iTunes, og velg iPod nano i kildelisten.
- 2 Klikk på Valg-knappen og deretter på Musikk.
- 3 Marker «Autooppdatering av markerte spillelister».
- 4 Marker spillelistene du vil overføre.

## Manuell oppdatering av iPod nano

Innstillingen i iTunes for manuell oppdatering av iPod nano gir deg størst fleksibilitet når du skal organisere musikk på iPod nano. Du kan overføre og slette sanger og andre objekter enkeltvis. Du kan også legge til sanger fra flere maskiner på iPod nano uten å slette sangene som allerede finnes på iPod nano.

#### Slik organiserer du sanger på iPod nano manuelt:

- 1 Åpne iTunes, og velg iPod nano i kildelisten.
- 2 Klikk på Valg-knappen og deretter på Musikk.
- 3 Velg «Manuell håndtering av spor og spillelister».

*Merk:* Hvis du organiserer musikk manuelt, må du mate ut iPod nano manuelt i iTunes før du kan koble den fra.

#### Slik overfører du en sang eller et annet objekt til iPod nano:

 Klikk på Bibliotek i iTunes, og flytt sanger og objekter til iPod nano-symbolet i kildelisten.

#### Slik sletter du en sang eller et annet objekt på iPod nano:

- 1 Klikk på iPod nano-symbolet i kildelisten i iTunes.
- 2 Marker en sang eller et annet objekt på iPod nano, og trykk på Delete- eller slettetasten på tastaturet.

Sanger og objekter du sletter på iPod nano, blir ikke slettet fra iTunes-biblioteket.

## Slik oppretter du en ny spilleliste på iPod nano:

- 1 Marker iPod nano i kildelisten i iTunes, og klikk på Legg til-knappen (+).
- 2 Flytt sanger til den nye spillelisten.

## Slik endrer du en spilleliste på iPod nano:

 Legg til en sang ved å flytte sangen til en spilleliste på iPod nano. Slett en sang ved å markere sangen i en spilleliste og trykke på slettetasten på tastaturet.

## Overføre podcaster til iPod nano

Det finnes egne innstillinger for overføring av podcaster til iPod nano. Det er ikke de samme innstillingene som for overføring av sanger. Innstillingene for overføring av podcaster påvirker ikke innstillingene for overføring av sanger og omvendt. Du kan overføre podcaster til iPod nano manuelt, eller du kan stille inn iTunes til å automatisk oppdatere alle podcaster eller kun utvalgte podcaster.

#### Slik stiller du inn iTunes til å oppdatere podcaster på iPod nano automatisk:

- 1 Marker iPod nano i kildelisten i iTunes, og klikk på Valg-knappen.
- 2 Klikk på Podcaster, og velg ett av følgende alternativer:

| Hvis du vil gjøre<br>dette i iTunes                        | Gjør du følgende                                                                                                    |
|------------------------------------------------------------|----------------------------------------------------------------------------------------------------|
| Oppdatere alle<br>podcaster automatisk                     | Velg «Oppdater alle podcaster automatisk».<br>Når du klikker på OK, oppdaterer iTunes podcastene på iPod nano slik at<br>den inneholder de samme podcastene som datamaskinen.                                       |
| Oppdatere markerte<br>podcaster automatisk                 | Velg «Oppdater kun markerte podcaster automatisk», marker<br>avkrysningsruten ved siden av de podcastene du vil oppdatere, og velg<br>et oppdateringsalternativ fra lokalmenyen.                                    |
|                                                            | Når du klikker på OK, oppdaterer iTunes de markerte podcastene på iPod<br>nano slik at den inneholder podcastene du har markert på maskinen.                                                                        |
| Begrense antallet<br>episoder som<br>oppdateres automatisk | Velg et av alternativene for automatisk oppdatering, og velg deretter et<br>alternativ fra Oppdater-lokalmenyen:«Alle episoder», «Kun avkryssede<br>episoder», «Kun nyeste episode» eller «Kun uavspilte episoder». |
| på iPod nano                                               | Når iTunes oppdaterer podcastene på iPod nano, slettes alle episoder på<br>iPod nano bortsett fra de du har angitt.                                                                                                 |

Når du stiller inn iTunes til å oppdatere podcaster på iPod nano automatisk, oppdateres iPod nano hver gang du kobler den til datamaskinen.

#### Slik stiller du inn iTunes slik at du kan organisere podcaster manuelt:

- 1 Marker iPod nano i kildelisten i iTunes, og klikk på Valg-knappen.
- 2 Klikk på Podcaster, og velg «Organiser podcaster manuelt».

#### Slik overfører du podcaster til iPod nano manuelt:

Flytt de nyeste episodene fra Podcaster-spillelisten til iPod nano.

## Spille musikk

Når du har overført musikk eller annen lyd til iPod nano, kan du høre på den. Bruk klikkeflaten og Velg-knappen til å finne fram til sanger, lydbøker og podcaster. Menyobjekter for podcaster og lydbøker vil kun vises hvis du har overført slike objekter til iPod nano.

## Slik finner du fram til og spiller en sang:

■ Velg Musikk, finn fram til en sang, trykk på Start (>"), og nyt!

Når en sang spilles, vises Spilles nå-skjermen. Når Spilles nå-skjermen vises, kan du justere volumet ved hjelp av klikkeflaten. Tabellen nedenfor beskriver objektene på Spilles nå-skjermen på iPod nano.

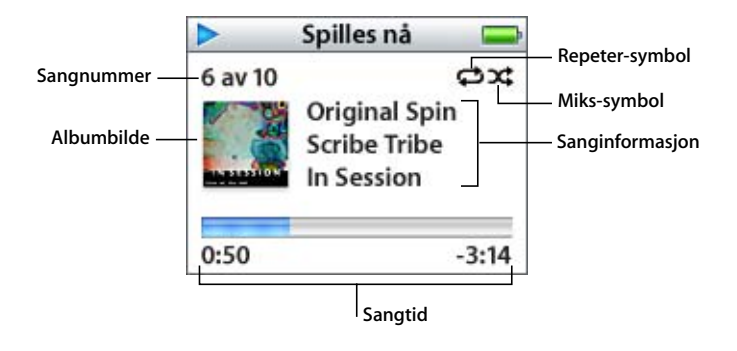

| Spilles nå-skjermen       | Funksjon                                                                                                    |
|---------------------------|----------------------------------------------------------------------------------------------------|
| Sangnummer                | Viser hvilket nummer sangen som spilles, er i rekken av sanger som skal spilles.                                                                                                    |
| Albumbilde                | Viser albumbildet hvis det finnes et i lydfilen.                                                                                                    |
| Repeter-symbol (          | Vises når iPod nano er stilt inn til å repetere alle sanger. Repeter én-<br>symbolet (••) vises når iPod nano er stilt inn til å repetere én sang.                                                                                                    |
| Miks-symbol ())           | Vises når iPod nano er stilt inn til å spille sanger eller albumer<br>i tilfeldig rekkefølge.                                                                                                    |
| Sanginformasjon           | Viser navnet på sangen, artisten og albumet.                                                                                                    |
| Sangtid (framdriftslinje) | Viser hvor mye av en sang som er spilt, og hvor mye som er igjen<br>av den. Trykk på Velg-knappen for å vise navigeringslinjen. Et<br>diamantsymbol viser hvor du er i sangen. Bruk klikkeflaten til<br>å navigere til ulike deler av sangen, lydboken eller podcasten. |

Avhengig av hva slags type lyd du hører på, kan du trykke på Velg-knappen flere ganger når Spilles nå-skjermen vises for å få fram annen informasjon og andre valg, for eksempel muligheten til å legge inn en vurdering av sanger og lydbøker, visning av albumbilder, podcastinformasjon, endring av lesehastighet og annet. Klikk på menyknappen for å gå tilbake til forrige skjermbilde.

## Stille inn iPod nano til å mikse sanger

Du kan stille inn iPod nano til å spille sanger, albumer eller hele biblioteket i tilfeldig rekkefølge.

## Slik stiller du inn iPod nano til å mikse alle sangene og deretter spille dem:

• Velg Miks sanger fra iPod nano-hovedmenyen.

iPod nano begynner å spille sanger fra hele musikkbiblioteket i tilfeldig rekkefølge. Lydbøker og podcaster blir ikke spilt.

## Slik stiller du inn iPod nano til å alltid mikse sanger eller albumer:

- 1 Velg Innstillinger fra iPod nano-hovedmenyen.
- 2 Velg Sanger eller Albumer under Miks.

Når du stiller inn iPod nano til å mikse sanger ved å velge Innstillinger > Miks, mikser iPod nano sanger i listen du velger å spille (for eksempel et album eller en spilleliste).

Når iPod nano er stilt inn til å mikse albumer, spilles sangene på hvert album i riktig rekkefølge, men albumenes avspillingsrekkefølge mikses.

## Stille inn iPod nano til å repetere sanger

Du kan stille inn iPod nano til å repetere én sang eller til å repetere en serie sanger. iPod nano repeterer sanger i spillelisten du velger å spille.

## Slik stiller du inn iPod nano til å repetere sanger:

- Velg Innstillinger fra iPod nano-hovedmenyen.
  - Hvis du vil repetere alle sangene i listen, velger du Alle under Repeter.
  - Hvis du vil repetere kun én sang, velger du En under Repeter.

## Opprette On-The-Go-spillelister på iPod nano

Du kan opprette spillelister på iPod nano, såkalte On-The-Go-spillelister, når iPod nano ikke er koblet til maskinen.

#### Slik oppretter du en On-The-Go-spilleliste:

- 1 Marker en sang, og hold deretter nede Velg-knappen til sangens navn blinker.
- 2 Velg andre sanger du vil legge til.
- 3 Velg Musikk > Spillelister > On-The-Go for å vise sangene i listen.

Du kan også legge til hele lister med sanger på en gang. Hvis du for eksempel vil legge til et album, markerer du albumets navn og holder nede Velg-knappen til navnet blinker.

## Slik spiller du sangene i On-The-Go-spillelisten:

Velg Musikk > Spillelister > On-The-Go, og velg en sang.

#### Slik fjerner du en sang fra On-The-Go-spillelisten:

Marker sangen i spillelisten, og hold nede Velg-knappen til sangnavnet blinker.

## Slik sletter du hele On-The-Go-spillelisten:

Velg Musikk > Spillelister > On-The-Go > Slett spilleliste.

#### Slik arkiverer du On-The-Go-spillelister på iPod nano:

Velg Musikk > Spillelister > On-The-Go > Arkiver spilleliste > Arkiver spilleliste.

Den første spillelisten arkiveres som «Ny spilleliste 1» i Spillelister-menyen. On-The-Gospillelisten tømmes. Du kan arkivere så mange On-The-Go-spillelister du vil. Når du har arkivert en On-The-Go-spilleliste, er det ikke lenger mulig å fjerne sanger fra den.

#### Slik kopierer du On-The-Go-spillelister til datamaskinen:

Hvis du oppretter en On-The-Go-spilleliste og iPod nano er stilt inn til å overføre sanger automatisk (les «Automatisk oppdatering av iPod nano» på side 21), kopieres spillelisten automatisk til iTunes når du kobler iPod nano til maskinen. On-The-Go-spillelisten vises i kildelisten i iTunes. Du kan endre navnet på listen eller slette den, på samme måte som du gjør med andre spillelister i iTunes.

## Gi sanger vurdering

Du kan rangere sangene på iPod med en vurdering som går fra 1 til 5 stjerner. Vurderinger er praktiske å bruke når du oppretter smarte spillelister i iTunes.

#### Slik gir du en sang en vurdering:

- 1 Start avspilling av sangen.
- 2 Når Spilles nå-skjermen vises, trykker du på Velg-knappen til du ser vurderingsskjermen (den inneholder enten punktmerker, stjerner eller begge deler).
- 3 Velg en vurdering ved hjelp av klikkeflaten.

Merk: Det er ikke mulig å vurdere podcaster.

## Angi volumbegrensning

Du kan stille inn et maksimumsnivå for volumet på iPod nano og angi en tallkombinasjon slik at innstillingen ikke kan endres.

#### Slik stiller du inn en volumbegrensning på iPod nano:

1 Velg Innstillinger > Volumbegrensning.

Volumkontrollen viser gjeldende volumnivå.

2 Velg maksimumsnivå ved hjelp av klikkeflaten.

Du kan spille nåværende sang mens du stiller inn maksimumsnivået, ved å trykke på Start/Pause-knappen.

3 Angi maksimumsnivå ved å trykke på Velg-knappen.

Volumbegrensningen vises som et trekantsymbol på volumlinjen.

- 4 Hvis du vil beskytte volumbegrensningen med en tallkombinasjon, velger du Angi kombinasjon når du er på Volumbegrensning-skjermen. Klikk på Ferdig hvis du vil ta i bruk den nye volumbegrensningen uten å beskytte den med en kombinasjon.
- 5 Hvis du velger Angi kombinasjon, angir du en kombinasjon:
  - Velg det første tallet ved hjelp av klikkeflaten. Trykk på Velg-knappen for å bekrefte valget og gå til neste tall.
  - Bruk samme metode for å angi resten av tallene i koden. Du kan gå til neste tall ved å trykke på Neste/Framoverspoling-knappen og til forrige tall ved å trykke på Forrige/Tilbakespoling-knappen. Bekreft hele koden og gå tilbake til forrige skjerm ved å trykke på Velg-knappen når det siste tallet i kombinasjonen er valgt.

Hvis du skrur volumet helt opp etter at du har angitt et maksimumsnivå, vil det vises et låssymbol til høyre for volumlinjen på Spilles nå-skjermen for å indikere at det er angitt et maksimumsnivå.

*Merk:* Volumnivået du hører når du spiller sanger og annen lyd, varierer avhengig av hvordan lyden ble tatt opp eller kodet. Les «Stille inn sanger slik at de spilles av med samme volumnivå» på side 28 hvis du vil vite hvordan du stiller inn ulike volumnivåer i iTunes og på iPod nano. Volumnivået kan også variere hvis du bruker ulike øretelefoner eller hodetelefoner. Tilbehør som kobles til via Dock-tilkoblingen på iPod nano, med unntak av iPod Radio Remote, støtter ikke volumbegrensningsfunksjonen.

Hvis du angir en kombinasjon, må du oppgi kombinasjonen før du kan endre eller fjerne volumbegrensningen.

## Slik endrer du volumbegrensningen:

- 1 Velg Innstillinger > Volumbegrensning.
- 2 Hvis du har angitt en kombinasjonen, oppgir du kombinasjonen ved å velge tallene med klikkeflaten og deretter bekrefte dem ved å trykke på Velg-knappen.
- 3 Endre maksimumsnivå ved hjelp av klikkeflaten.
- 4 Godta endringen ved å trykke på Velg-knappen.

## Slik fjerner du volumbegrensningen:

- 1 Hvis du hører på musikk på iPod, pauser du den ved å trykke på Start/Pause-knappen.
- 2 Velg Innstillinger > Volumbegrensning.
- 3 Hvis du har angitt en kombinasjonen, oppgir du kombinasjonen ved å velge tallene med klikkeflaten og deretter bekrefte dem ved å trykke på Velg-knappen.
- 4 Flytt volumbegrensningen til maksimumsnivå på volumlinjen ved hjelp av klikkeflaten. Dette fjerner volumbegrensningen.

5 Godta endringen ved å trykke på Velg-knappen.

*Merk:* Hvis du glemmer kombinasjonen, kan du gjenoppbygge iPod nano. Les «Oppdatere og gjenoppbygge iPod-programvaren» på side 50 hvis du vil vite mer.

## Stille inn sanger slik at de spilles av med samme volumnivå

iTunes kan justere volumet på sanger automatisk slik at de spilles av med samme relative volumnivå. Du kan stille inn iPod nano til å bruke voluminnstillingene fra iTunes.

## Slik stiller du inn iTunes til å spille sanger med samme volumnivå:

- Velg iTunes > Valg i iTunes (Mac) eller Rediger > Innstillinger (Windows-PC).
- 2 Klikk på Lyd, og velg Volumjustering.

## Slik stiller du inn iPod nano til å bruke voluminnstillingene fra iTunes:

Velg Innstillinger > Volumjustering.

Hvis du ikke har valgt Volumjustering i iTunes, har det ingen effekt å velge dette på iPod nano.

## Bruke equalizeren

Du kan bruke equalizerforhåndsinnstillinger til å endre lyden som iPod nano spiller, slik at den passer bedre til en bestemt musikksjanger eller -stil. Hvis du for eksempel vil ha et lydbilde som passer til rockemusikk, velger du Rock-innstillingen i equalizeren.

Velg Innstillinger > EQ, og velg en equalizerforhåndsinnstilling.

Hvis du har valgt en equalizerforhåndsinnstilling for en sang i iTunes og iPod nanoequalizeren er satt til Av, spilles sangen med innstillingen som er valgt i iTunes. Du finner mer informasjon i iTunes og Music Store Hjelp.

## Stille inn iPod nano til å vise samlealbumer

Du kan stille inn at iPod nano skal vise menyobjektet Samlealbumer i Musikk-menyen. Et samlealbum er et album som består av forskjellig musikk, for eksempel filmmusikk eller et Greatest hits-album. Du kan vise samlealbumer ved å velge Musikk > Samlealbumer.

#### Slik stiller du inn at iPod nano skal vise Samlealbumer i Musikk-menyen:

Velg Innstillinger, og velg På under Samlealbumer.

## Vise musikkalbumbilder på iPod nano

Du kan stille inn i iTunes at albumbilder skal kunne vises på iPod nano, og deretter kan du vise albumbilder på iPod nano.

## Slik stiller du inn i iTunes at iPod nano skal vise albumbilder:

1 Åpne iTunes, marker iPod nano i kildelisten i iTunes, og klikk deretter på Valg-knappen.

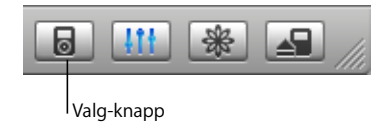

2 Velg «Vis albumbilde på iPod».

#### Slik viser du albumbilder på iPod nano:

- 1 Spill en sang som har et albumbilde.
- 2 Når Spilles nå-skjermen vises, trykker du på Velg-knappen to ganger. Hvis albumbildet ikke vises, er det enten fordi sangen ikke har et albumbilde eller fordi du må stille inn i iTunes at iPod nano skal kunne vise albumbilder.

Hvis du vil vite mer om albumbilder, åpner du iTunes og velger Hjelp > iTunes og Music Store Hjelp.

## Vise sangtekster på iPod nano

Hvis du legger inn sangteksten til en sang i iTunes og deretter overfører sangen til iPod nano, kan du vise teksten på iPod nano. Hvis du vil vite hvordan du legger inn sangtekster, leser du «Legge inn sangtekster» på side 17.

#### Slik viser du sangtekster på iPod nano når du spiller en sang:

 Når Spilles nå-skjermen vises, trykker du på Velg-knappen til sangteksten vises. Teksten fyller skjermen, og du kan rulle gjennom teksten mens sangen spilles.

## Lytte til podcaster

Podcaster er nedlastbare radioprogrammer du finner på iTunes Music Store (les «Overføre podcaster til iPod nano» på side 23). Podcaster organiseres etter programmer, episoder i programmer og kapitler i episoder. Hvis du stopper avspillingen av en podcast og starter den igjen senere, fortsetter avspillingen der du avsluttet sist.

#### Slik lytter du til en podcast:

1 Velg Musikk > Podcaster, og velg et program.

Programmene vises i omvendt kronologisk rekkefølge slik at du kan høre på det nyeste først. En blå prikk vises ved siden av episoder du ikke har hørt på ennå.

2 Spill en episode ved å velge den.

Spilles nå-vinduet viser programmet, episoden og datoinformasjon, sammen med avspilt og gjenstående tid. Trykk på Velg-knappen for å vise mer informasjon. Hvis det følger et bilde med podcasten, vises det på skjermen. Podcastbilder kan endres i løpet av en episode, slik at det er mulig at du ser forskjellige bilder mens podcasten spilles av.

Du kan også overføre videopodcaster. Når du starter en videopodcast, hører du kun podcastlyden. Du kan ikke vise den på iPod nano.

*Merk:* Hvis podcasten du hører på, har flere kapitler, kan du gå til neste kapittel eller til begynnelsen av gjeldende kapittel ved å trykke på Neste/Framoverspoling- eller Forrige/Tilbakespoling-knappen .

Hvis du vil vite mer om podcaster, åpner du iTunes og velger Hjelp > iTunes og Music Store Hjelp. Søk deretter etter «podcaster».

## Høre på lydbøker

Du kan kjøpe og laste ned lydbøker fra iTunes Music Store eller fra audible.com og høre på dem på iPod nano.

Du kan bruke iTunes til å overføre lydbøker til iPod nano slik du overfører sanger. Hvis du stopper en lydbok på iPod nano og går tilbake til den senere, fortsetter avspillingen der du avsluttet sist. Med mindre du spiller sanger fra spillelister, hopper iPod nano automatisk over lydbøker når Miks-modus (avspilling i tilfeldig rekkefølge) er aktivert.

Hvis lydboken du hører på, har flere kapitler, kan du gå til neste kapittel eller til begynnelsen av gjeldende kapittel ved å trykke på Neste/Framoverspoling- eller Forrige/Tilbakespoling-knappen .

Lydbøker kan spilles av raskere eller langsommere enn normal hastighet.

#### Slik angir du hastighet for lydbøker:

Velg Innstillinger > Lydbøker, og velg en hastighet.

Du kan også justere lesehastigheten mens du hører på en lydbok når Spilles nåskjermen vises. Trykk på Velg-knappen til du ser Hastighet-menyobjektet, og velg deretter Saktere eller Raskere med klikkeflaten.

Når du velger avspillingshastighet, påvirker dette kun lydbøker som er kjøpt fra iTunes Music Store eller audible.com.

## Høre på FM-radio

Du kan høre på radio ved hjelp av ekstrautstyret iPod Radio Remote for iPod nano. iPod Radio Remote kobles til iPod nano ved hjelp av Dock-tilkoblingskabelen. Du finner mer informasjon om hvordan du bruker radioen sammen med iPod nano i dokumentasjonen som fulgte med iPod Radio Remote-enheten.

# Bildefunksjoner

# 3

Du kan ta bilder med digitalkameraet ditt og overføre bildene til iPod nano. Du kan vise bildene dine på iPod nano enkeltvis eller som en lysbildeserie. Les denne delen hvis du vil vite hvordan du importerer og viser bilder.

## Overføre bilder

Du kan importere digitale bilder fra et digitalkamera til datamaskinen og deretter overføre og vise dem på iPod nano.

## Importere bilder fra et kamera til datamaskinen

Du kan importere bilder fra et digitalkamera eller en kortleser.

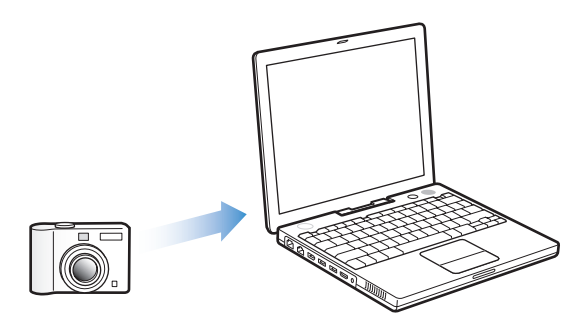

## Slik importerer du bilder til en Mac ved hjelp av iPhoto:

- 1 Koble kameraet eller kortleseren til datamaskinen. Åpne iPhoto (i Programmermappen) hvis det ikke åpnes automatisk.
- 2 Klikk på Importer.

Bilder fra kameraet importeres til iPhoto.

Du kan importere andre digitale bilder til iPhoto, for eksempel bilder du laster ned fra Internett. Hvis du vil vite mer om hvordan du importerer og arbeider med fotografier og andre bilder, åpner du iPhoto og velger Hjelp > iPhoto Hjelp. iPhoto kan kjøpes som en del av iLife-programpakken på www.apple.com/no/ilife. iPhoto kan allerede være installert på Macintosh-maskinen din, i Programmer-mappen.

Hvis du ikke har iPhoto, kan du importere bilder ved hjelp av Image Capture.

## Slik importerer du bilder til en Macintosh-maskin ved hjelp av Image Capture:

- 1 Koble kameraet eller kortleseren til datamaskinen.
- 2 Åpne Image Capture (i Programmer-mappen) hvis det ikke åpnes automatisk.
- 3 Hvis du vil velge bestemte objekter som skal overføres, klikker du på Overfør noen. Hvis du vil overføre alle objektene, klikker du på Overfør alle.

## Slik importerer du bilder til en Windows-PC:

Følg veiledningen som fulgte med digitalkameraet eller bildebehandlingsprogrammet.

## Overføre bilder fra datamaskinen til iPod nano

Du kan overføre bilder fra en mappe på harddisken. Hvis du har en Mac og iPhoto 4.0.3 eller nyere, kan du overføre iPhoto-albumer automatisk. Hvis du har en Windows-PC og Adobe Photoshop Album 1.0 eller nyere eller Adobe Photoshop Elements 3.0 eller nyere, kan du overføre bildesamlinger automatisk.

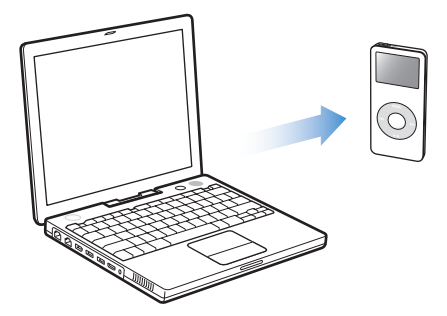

Første gang du overfører bilder til iPod nano kan ta noe tid, avhengig av hvor mange bilder du har i bildebiblioteket.

# Slik overfører du bilder fra en Macintosh- eller Windows-maskin til iPod nano ved hjelp av et bildeprogram:

1 Åpne iTunes, marker iPod nano i kildelisten i iTunes, og klikk deretter på Valg-knappen.

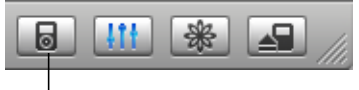

Valg-knapp

- 2 Klikk på Bilder, og marker «Synkroniser bilder fra».
  - Hvis du bruker en Macintosh-maskin, velger du iPhoto fra lokalmenyen.
  - Hvis du bruker en Windows-PC, velger du Photoshop Album eller Photoshop Elements fra lokalmenyen.
- 3 Hvis du vil importere alle bildene, velger du «Kopier alle bilder». Hvis du vil importere bilder kun fra bestemte albumer eller samlinger, velger du «Kopier kun markerte album» og markerer albumene eller samlingene du vil importere.

*Merk:* Enkelte versjoner av Photoshop Album og Photoshop Elements støtter ikke samlinger. Du kan likevel bruke dem til å overføre alle bildene.

Hver gang du kobler iPod nano til datamaskinen, overføres bilder automatisk.

## Slik overfører du bilder fra en mappe på harddisken til iPod nano:

1 Flytt bildene du vil overføre, til en mappe på datamaskinen.

Hvis du vil at bildene skal vises i separate bildealbum på iPod nano, oppretter du mapper i hovedmappen, og flytter bildene til de nye mappene.

2 Åpne iTunes, marker iPod nano i kildelisten i iTunes, og klikk deretter på Valg-knappen.

|  | III | * | /// |
|--|-----|---|-----|
|  |     |   |     |

l Valg-knapp

- 3 Klikk på Bilder, og marker «Synkroniser bilder fra».
- 4 Velg «Velg mappe» fra lokalmenyen, og marker bildemappen.

Når du overfører bilder til iPod nano, optimaliserer iTunes bildene for visning. Standardinnstillingen er at bilder ikke overføres med full oppløsning. Det kan være nyttig å overføre bilder med full oppløsning hvis du vil arkivere bildene eller flytte dem fra en datamaskin til en annen, men det er ikke nødvendig hvis du skal vise bildene med høyeste kvalitet på iPod nano.

## Slik overfører du bilder med full oppløsning til iPod nano:

1 Åpne iTunes, marker iPod nano i kildelisten i iTunes, og klikk deretter på Valg-knappen.

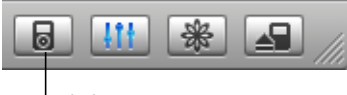

I Valg-knapp

2 Klikk på Bilder, og marker «Inkluder bilder med full oppløsning».

iTunes kopierer bildeversjonene med full oppløsning til Photos-mappen på iPod nano.

## Importere bilder fra iPod nano til en datamaskin

Hvis du overfører bilder med full oppløsning fra datamaskinen til iPod nano som beskrevet, oppbevares de i Photos-mappen på iPod nano. Du kan koble iPod nano til en datamaskin og importere disse bildene til en datamaskin. iPod nano må være aktivert for diskbruk (les «Bruke iPod nano som en ekstern disk» på side 36).

## Slik importerer du bilder fra iPod nano til en datamaskin:

- 1 Koble iPod nano til datamaskinen.
- 2 Flytt bildefiler fra Photos-mappen på iPod nano til skrivebordet eller til et bilderedigeringsprogram på maskinen.

*Merk:* Du kan også bruke et bilderedigeringsprogram, for eksempel iPhoto, til å importere bilder som ligger i Photos-mappen.

## Vise bilder

Du kan vise bilder på iPod nano manuelt eller som en lysbildeserie.

## Vise bilder på iPod nano

## Slik viser du bilder på iPod nano:

 Velg Bilder > Bildebibliotek på iPod nano. Eller velg Bilder og et bildealbum hvis kun bildene i albumet skal vises.

Miniatyrbilder av bildene dine vises skjermen. Det kan ta et øyeblikk før alle bildene vises.

2 Marker bildet du vil vise, og trykk på Velg-knappen for å vise en fullskjermversjon.

Når du er i et bildevisningsskjermbilde, bruker du klikkeflaten til å bla gjennom bilder. Bruk knappene Neste/Framoverspoling og Forrige/Tilbakespoling til å hoppe til neste eller forrige bildevisning.

## **Vise lysbildeserier**

Du kan vise en lysbildeserie med musikk og overganger på iPod nano.

## Slik angir du innstillinger for en lysbildeserie:

• Velg Bilder > Lysbildeserieinnstillinger, og følg instruksjonene nedenfor:

| Hvis du vil stille inn dette                        | Gjør du følgende                                                                                                    |
|-----------------------------------------------------|----------------------------------------------------------------------------------------------------|
| Varigheten for hvert bilde før<br>neste bilde vises | Velg Tid per lysbilde, og velg en tid.                                                                                                    |
| Musikken som spilles<br>under lysbildeserier        | Velg Musikk, og velg en spilleliste. Hvis du bruker iPhoto, kan<br>du velge Fra iPhoto for å kopiere musikkinnstillingen fra iPhoto.<br>Kun sangene du har overført til iPod nano spilles. |
| Repetisjon av bildeserie                            | Sett Repeter til På.                                                                                                    |
| Visning av bilder i<br>tilfeldig rekkefølge         | Sett Miks bilder til På.                                                                                                    |
| Visning av bilder med<br>overganger                 | Velg Overganger, og velg en overgangstype.                                                                                                    |

## Slik viser du en lysbildeserie på iPod nano:

 Marker et bilde, et album eller en rull, og trykk på Start-knappen. Du kan også velge et fullskjermbilde og trykke på Velg-knappen. Hvis du vil stanse musikken og bildeserien midlertidig, trykker du på Start/Pause-knappen. Hvis du vil gå til neste eller forrige bilde manuelt, trykker du på Neste/Framoverspoling- eller Forrige/Tilbakespoling-knappen.

# Ekstra funksjoner og tilbehør

## iPod nano har plass til mye mer enn musikk. Og du kan bruke den til mye mer enn å høre på musikk.

Les denne delen hvis du vil vite mer om ekstrafunksjonene på iPod nano, blant annet hvordan du bruker den som ekstern disk, stiller inn alarmen eller dvaleinnstillingen, viser hva klokken er i andre deler av verden og synkroniserer kontaktinformasjon, kalendere, oppgavelister og notater. Finn ut hvordan du bruker iPod nano som stoppeklokke og låser skjermen, og finn ut hva slags tilleggsutstyr som finnes for iPod nano.

## Bruke iPod nano som en ekstern disk

Du kan bruke iPod nano som en ekstern disk for oppbevaring og overføring av filer.

*Merk:* Når du skal overføre musikk eller andre lydfiler iPod nano, må du bruke iTunes. Sanger som du har overført med iTunes, vil ikke være synlige i Finder på Macintoshmaskiner eller i Utforsker på Windows-PCer. Hvis du overfører musikkfiler til iPod nano fra Macintosh Finder eller Windows Utforsker, kan du ikke spille dem på iPod nano.

Slik aktiverer du iPod nano slik at du kan bruke den som en ekstern disk:

1 Åpne iTunes, marker iPod nano i kildelisten, og klikk på Valg-knappen.

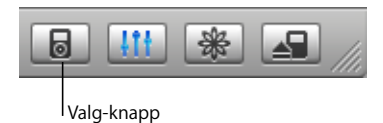

2 Klikk på Musikk, og marker «Aktiver diskbruk».

Når du bruker iPod nano som en ekstern disk, vises iPod nano-disksymbolet på skrivebordet på Macintosh-maskiner og som neste tilgjengelige stasjonsbokstav i Utforsker på Windows-PCer.

*Merk:* Du kan også bruke iPod nano som en ekstern disk ved å klikke på Musikk og markere «Manuell håndtering av spor og spillelister» i Valg-vinduet. Du kan kopiere filer ved å flytte dem til og fra iPod nano.

Hvis du bruker iPod nano hovedsakelig som en disk, kan du hindre at iTunes åpnes automatisk når du kobler iPod nano til datamaskinen.

# Slik hindrer du at iTunes starter automatisk når du kobler iPod nano til datamaskinen:

1 Åpne iTunes, marker iPod nano i kildelisten, og klikk på Valg-knappen.

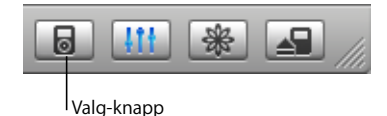

2 Klikk på Musikk, og fjern markeringen fra «Åpne iTunes når denne iPod-enheten er tilkoblet».

## Bruke ekstrainnstillinger

Du kan stille inn dato og klokkeslett, klokker med ulike tidssoner, alarmer og dvaleinnstillinger på iPod nano. Du kan bruke iPod nano som stoppeklokke eller spille spill, og du kan låse iPod nano-skjermen.

## Stille inn og vise dato og klokkeslett

Dato og klokkeslett stilles inn automatisk ved hjelp av datamaskinens klokke når du kobler til iPod nano, men disse innstillingene kan endres.

## Slik stiller du inn dato og klokkeslett:

- 1 Velg Innstillinger > Dato og tid.
- 2 Velg ett eller flere av følgende valg:

| Hvis du vil gjøre dette                 | Gjør du følgende                                                                                                    |
|-----------------------------------------|----------------------------------------------------------------------------------------------------|
| Angi tidssone                           | Velg Still inn tidssone, og velg en tidssone fra listen.                                                                                 |
| Stille inn dato og klokkeslett          | Velg Still inn dato og tid. Endre verdien ved hjelp av klikkeflaten.<br>Trykk på Velg-knappen for å gå til neste verdi.                  |
| Vise klokkeslettet i et annet<br>format | Velg Klokkeslett, og trykk på Velg-knappen for å veksle mellom 12-<br>og 24-timersformat.                                                |
| Vise klokkeslettet i tittellinjen       | Velg Klokke i tittellinjen, og velg Av eller På ved hjelp av Velg-<br>knappen. Klokkeslettet vil være synlig i alle menyer på iPod nano. |

## Vise klokker for andre tidssoner

#### Slik viser du klokker for andre tidssoner på iPod nano-skjermen:

- 1 Velg Ekstra > Klokke.
- 2 Velg Ny klokke.
- 3 Velg et område, og velg deretter en by.

Klokkene du velger, vises i en liste. Den siste klokken du har lagt til, vises sist.

## Slik sletter du en klokke:

- 1 Velg klokken.
- 2 Velg Slett denne klokken, og bekreft ved å velge Slett i neste skjermbilde.

## Stille inn alarmen

Du kan stille inn en alarm for hvilke som helst av klokkene på iPod nano.

## Slik bruker du alarmfunksjonen på iPod nano:

- 1 Velg Ekstra > Klokke, og velg deretter klokken du vil stille inn en alarm for.
- 2 Velg Alarm.
- 3 Velg På for Alarm.
- 4 Velg Klokkeslett, og angi klokkeslettet når alarmen skal aktiveres.
- 5 Velg en lyd.

Hvis du velger Pip, høres alarmen gjennom den innebygde høyttaleren. Hvis du velger en spilleliste, må du koble iPod nano til høyttalere eller hodetelefoner for å høre alarmen.

Det vises et klokkesymbol ved siden av klokker du har stilt inn alarm for.

## **Dvaleinnstilling**

Du kan stille inn iPod nano til å slå seg av automatisk etter å ha spilt musikk eller en lysbildeserie en viss tid.

#### Slik stiller du inn dvaleinnstillingen:

- 1 Velg Ekstra > Klokke, og velg deretter en klokke.
- 2 Velg Dvaleinnstilling, og angi hvor lenge iPod nano skal spille.

Når du angir dvaleinnstillinger, vises et klokkesymbol og antallet minutter til iPod nano slår seg av på Spilles nå-skjermen på iPod nano.

## Bruke stoppeklokken

Du kan bruke stoppeklokken når du trener, for å holde oversikten over tiden du bruker. Hvis du løper på bane, kan du også holde oversikt over rundetidene dine. Du kan spille musikk mens du bruker stoppeklokken.

## Slik bruker du stoppeklokken:

- 1 Velg Ekstra > Stoppeklokke > Tidtaker.
- 2 Velg Start for å starte tidtakingen.
- 3 Velg Runde etter hver runde for å registrere rundetider.

Treningsøktens totaltid og de siste rundetidene vises på skjermen.

- 4 Velg Pause for å stoppe totaltid og rundetid, og klikk på Fortsett for å fortsette tidtakingen.
- 5 Velg Ferdig for å avslutte økten.

iPod nano tar vare på stoppeklokkeøkter inkludert datoer, klokkeslett og rundetider.

*Merk:* Når du har startet stoppeklokken, vil iPod være påslått så lenge du er i Tidtakerskjermen og stoppeklokken er i gang. Hvis du starter stoppeklokken og går til en annen meny og iPod ikke spiller musikk, stoppes stoppeklokken og iPod slår seg av automatisk etter noen få minutter.

#### Slik viser eller sletter du en stoppeklokkeøkt:

1 Velg Ekstra > Stoppeklokke.

En liste med arkiverte økter vises etter Tidtaker-menyobjektet.

2 Velg en økt for å vise informasjon om økten.

Du vil se dato og klokkeslett for når økten startet, totaltid for økten, rundetid for den raskeste og den langsomste runden, gjennomsnittlig rundetid og den siste rundetiden.

3 Hvis du vil slette en økt, trykker du på Velg-knappen og velger Slett.

## Spill

Du kan spille en rekke spill på iPod nano.

Velg Ekstra > Spill, og velg et spill.

## Låse skjermen på iPod nano

Du kan angi en tallkombinasjon for å hindre at iPod nano brukes av noen uten din tillatelse. Når du låser en iPod nano som ikke er koblet til en datamaskin, må du oppgi en kombinasjon for å låse den opp og bruke den.

*Merk:* Dette fungerer på en annen måte enn låseknappen, som skal hindre at iPod nano slås på ved at du uforvarende kommer borti kontrollene. Kombinasjonen hindrer at andre personer kan bruke skjermen på iPod nano.

#### Slik angir du en kombinasjon på iPod nano:

- 1 Velg Ekstra > Skjermlås > Velg kombinasjon.
- 2 Velg en kombinasjon på Angi ny kode-skjermen:
  - Velg det første tallet ved hjelp av klikkeflaten. Trykk på Velg-knappen for å bekrefte valget og gå til neste tall.
  - Bruk samme metode for å angi resten av tallene i koden. Du kan gå til neste tall ved å trykke på Neste/Framoverspoling-knappen og til forrige tall ved å trykke på Forrige/Tilbakespoling-knappen. Bekreft hele koden og gå tilbake til forrige skjerm ved å trykke på Velg-knappen når det siste tallet i kombinasjonen er valgt.

## Slik låser du skjermen på iPod nano:

Velg Ekstra > Skjermlås > Slå på skjermlås > Lås.

Hvis du nettopp har stilt inn kombinasjonen, vil Lås allerede være valgt på skjermen. Du trenger bare å trykke på Velg-knappen for å låse iPod nano.

Tips: Hvis du vil, kan du legge til Skjermlås-menyobjektet i hovedmenyen slik at iPod nano-skjermen kan låses raskt. Les «Legge til eller fjerne objekter i hovedmenyen» på side 8.

## Det er to måter å låse opp iPod nano-skjermen på:

- Oppgi kombinasjonen på iPod nano ved ved å velge tallene med klikkeflaten og deretter trykke på Velg-knappen for å bekrefte dem. Hvis du oppgir feil kombinasjon, blinker tallene rødt. Prøv på nytt.
- Koble iPod nano til datamaskinen du vanligvis bruker den med, så låses iPod nano opp automatisk.

*Merk:* Hvis du prøver disse framgangsmåtene, men likevel ikke får låst opp iPod nano, kan du gjenoppbygge iPod nano. Les «Oppdatere og gjenoppbygge iPod-programvaren» på side 50 hvis du vil vite mer.

#### Slik endrer du en kombinasjon du har angitt:

- 1 Velg Ekstra > Skjermlås > Endre kombinasjon.
- 2 Oppgi den gjeldende kombinasjonen på Oppgi gammel kode-skjermen:
- 3 Angi en ny kombinasjon på Angi ny kode-skjermen.

*Merk:* Hvis du ikke husker den gjeldende kombinasjonen, må du gjenoppbygge iPodprogramvaren for å kunne endre koden. Les «Oppdatere og gjenoppbygge iPodprogramvaren» på side 50 hvis du vil vite mer.

## Synkronisere kontakter, kalendere og oppgavelister

Du kan oppbevare kontaktinformasjon, kalenderhendelser og oppgavelister på iPod nano slik at du alltid har informasjonen tilgjengelig.

Hvis du bruker Mac OS X versjon 10.4 eller nyere, kan du synkronisere Adressebokog iCal-informasjon med iPod nano ved hjelp av iTunes. Hvis du bruker en versjon av Mac OS X som er eldre enn 10.4, kan du synkronisere informasjon ved hjelp av iSync. Synkronisering ved hjelp av iSync krever iSync 1.1 eller nyere og iCal 1.0.1 eller nyere.

Hvis du bruker Windows 2000 eller Windows XP og bruker Outlook Express eller Microsoft Outlook 2003 eller nyere, kan du synkronisere kontaktinformasjonen med iPod nano ved hjelp av iTunes. Hvis du bruker Microsoft Outlook 2003 eller nyere for å håndtere kalenderinformasjon, kan du også synkronisere denne informasjonen.

Slik synkroniserer du kontakt- eller kalenderinformasjon (Mac OS X 10.4 eller nyere): 1 Koble iPod nano til datamaskinen.

2 Åpne iTunes, marker iPod nano i kildelisten, og klikk på Valg-knappen.

|            | * | /// |
|------------|---|-----|
| Valg-knapp |   |     |

- 3 Velg en av følgende framgangsmåter:
  - Hvis du vil synkronisere kontakter, klikker du på Kontakter og deretter på «Synkroniser Adressebok-kontakter» og velger et alternativ:
    - Hvis du vil synkronisere alle kontakter automatisk, velger du «Synkroniser alle kontakter».
    - Hvis du vil synkronisere markerte kontaktgrupper automatisk, velger du «Synkroniser kun markerte grupper» og markerer avkrysningsrutene ved siden av de gruppene du vil oppdatere.

Når du klikker på OK, oppdaterer iTunes iPod nano med den kontaktinformasjon du har angitt, fra Adressebok. Hvis kontaktene inneholder bilder, kopieres bildene til iPod nano. Når du viser en kontakt på iPod nano, vises også bildet.

- Hvis du vil synkronisere kalendere, klikker du på Kalendere og deretter på «Synkroniser iCal-kalendere» og velger et alternativ:
  - Hvis du vil synkronisere alle kalendere automatisk, velger du «Synkroniser alle kalendere».
  - Hvis du vil synkronisere kalendere automatisk, velger du «Synkroniser kun markerte kalendere» og markerer avkrysningsrutene ved siden av de kalenderne du vil oppdatere.

Når du klikker på OK, oppdaterer iTunes iPod nano med de kalenderne du har angitt.

Slik synkroniserer du kontakter og kalendere med en Macintosh-maskin og iSync (med en Mac OS X-versjon som er eldre enn 10.4):

- 1 Koble iPod nano til datamaskinen.
- 2 Åpne iSync, og velg Enheter > Legg til enhet. Dette trenger du kun å gjøre den første gangen du bruker iSync sammen med iPod nano.
- 3 Velg iPod nano, og klikk på Synkroniser nå. iSync overfører informasjon fra iCal og Mac OS X Adressebok til iPod nano.

Neste gang du vil synkronisere iPod nano, trenger du bare å åpne iSync og klikke på Synkroniser nå. Du kan også angi at iPod nano skal synkroniseres automatisk når du kobler den til maskinen.

*Merk:* iSync overfører informasjon fra datamaskinen til iPod nano. Du kan ikke bruke iSync til å overføre informasjon fra iPod nano til datamaskinen.

# Slik synkroniserer du kontakter og kalendere (med Microsoft Outlook for Windows eller Outlook Express for Windows):

- 1 Koble iPod nano til datamaskinen.
- 2 Åpne iTunes, marker iPod nano i kildelisten, og klikk på Valg-knappen.

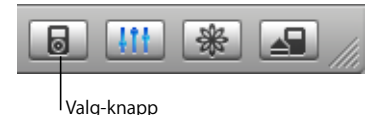

- 3 Velg en av følgende framgangsmåter:
  - Hvis du vil synkronisere kontakter, klikker du på Kontakter og markerer avkrysningsruten «Synkroniser kontakter fra». Velg Microsoft Outlook (hvis tilgjengelig) eller Outlook Express fra lokalmenyen. Velg deretter hvilken informasjon du vil overføre.
  - Hvis du vil synkronisere kalendere (med Microsoft Outlook), klikker du på Kalendere og markerer avkrysningsruten «Synkroniser kalendere fra Microsoft Outlook».

Du kan også overføre kontakt- og kalenderinformasjon til iPod nano manuelt. iPod nano må aktiveres som ekstern disk (les «Bruke iPod nano som en ekstern disk» på side 36).

## Slik overfører du kontaktinformasjon manuelt:

- 1 Koble iPod nano til maskinen, og åpne e-post- eller kontaktinformasjonsprogrammet du bruker. Overføring av kontaktinformasjon fungerer blant annet med Palm Desktop, Microsoft Outlook, Microsoft Entourage og Eudora.
- 2 Kopier filene til iPod ved å flytte dem rett fra programmets adressebok til Contactsmappen på iPod.

I noen tilfeller er det mulig at du må eksportere kontaktinformasjonen og så flytte de(n) eksporterte filen(e) til Contacts-mappen på iPod. Du finner mer informasjon i dokumentasjonen for e-post- eller adressebokprogrammet du bruker.

## Slik overfører du avtaler og andre kalenderhendelser manuelt:

- 1 Eksporter kalenderhendelser fra et kalenderprogram som bruker standard iCalendarformat (filnavnene slutter på .ics) eller vCal-format (filnavnene slutter på .vcs).
- 2 Flytt filene til Calendars-mappen på iPod nano.

Merk: Oppgavelister kan ikke overføres manuelt til iPod nano.

## Slik viser du kontaktinformasjon på iPod nano:

Velg Ekstra > Kontakter.

## Slik viser du kalenderhendelser:

Velg Ekstra > Kalender.

## Slik viser du oppgavelister:

Velg Ekstra > Kalender > Oppgaveliste.

## Oppbevare og lese notater

Du kan oppbevare og lese tekstnotater på iPod nano hvis enheten er aktivert for bruk som ekstern disk (les side 36).

- 1 Arkiver et dokument som tekstfil (.txt) i et tekstbehandlingsprogram.
- 2 Legg filen i Notes-mappen på iPod nano.

## Slik leser du notatfiler:

Velg Ekstra > Notater.

## Informasjon om iPod nano-tilbehør

Det følger med noen tilbehørsenheter når du kjøper iPod nano. I tillegg er det tilgjengelig mye tilbehør fra www.apple.com/no/ipodstore.

Hvis du vil kjøpe tilbehør til iPod nano, går du til www.apple.com/no/ipodstore.

Noen av de tilgjengelige tilbehørsenhetene:

- iPod Radio Remote (fjernkontroll med radio)
- iPod nano Dock
- iPod Universal Dock
- iPod nano Lanyard Headphones (hodetelefoner med snor)
- iPod nano Armband

- iPod In-Ear Headphones (hodetelefoner av ørepluggtypen)
- iPod USB Power Adapter (strømforsyningsenhet)
- World Travel Adapter Kit (reiseadaptersett)
- Tilleggsutstyr fra tredjepartsleverandører, for eksempel høyttalere, hodetelefoner, bærevesker, mikrofoner, bilstereoadaptere, strømforsyningsadaptere og annet

## Slik bruker du hodetelefonene:

 Koble hodetelefonene til hodetelefonutgangen. Du kan sette hettene på hodetelefonene hvis du synes at det gir bedre komfort. Plasser deretter pluggene i ørene som vist.

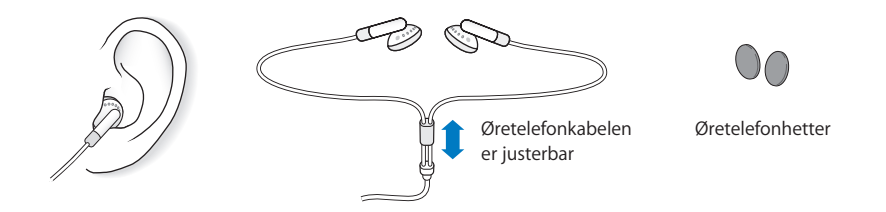

*Advarsel:* Permanente hørselsskader kan oppstå hvis øre- eller hodetelefoner brukes med høyt volum. Over tid kan du venne deg til et høyt lydnivå som kan høres normalt ut for deg, men som likevel kan skade hørselen. Hvis du hører ringing i ørene eller får problemer med å oppfatte tale, bør du slutte å bruke iPod og få utført en hørselskontroll. Jo høyere volumet er, dess mindre tid tar det før hørselen blir påvirket. Hørselseksperter foreslår at du gjør følgende for å beskytte hørselen:

- Begrens tiden du spiller musikk med høyt volum gjennom hodetelefonene.
- Unngå å øke volumet for å overdøve støyende omgivelser.
- Reduser volumet hvis du ikke kan høre at folk snakker like ved.

Hvis du vil vite hvordan du stiller inn en volumnivåbegrensning på iPod nano, leser du «Angi volumbegrensning» på side 26.

# Tips og problemløsing

## De fleste problemer med iPod nano kan løses raskt ved å følge tipsene i dette kapitlet.

## Nullstill, prøv på nytt, start på nytt, installer på nytt, gjenoppbygg

Husk disse fem grunnleggende forslagene hvis det oppstår problemer med iPod nano. Hvis et av de følgende forslagene ikke hjelper, leser du videre for å finne løsninger for spesifikke problemer.

- Nullstill iPod nano. Les "Generelle forslag," nedenfor.
- Prøv på nytt med en annen USB-utgang hvis iPod nano ikke vises i iTunes.
- *Start maskinen på nytt*, og forsikre deg om at de nyeste programvareoppdateringene er installert.
- *Installer på nytt.* Oppdatert iPod- og iTunes-programvare kan lastes ned fra Internett.
- *Gjenoppbygg* iPod nano. Les «Oppdatere og gjenoppbygge iPod-programvaren» på side 50.

## Generelle forslag

De fleste problemer med iPod nano kan løses ved å nullstille den.

## Slik nullstiller du iPod nano:

- 1 Slå låseknappen på og deretter av igjen.
- 2 Hold nede Velg-knappen og menyknappen samtidig i minst 6 sekunder, til Applelogoen vises.

## Hvis iPod nano ikke slår seg på eller ikke reagerer

- Kontroller at låseknappen ikke er på.
- Hvis det ikke hjelper, kobler du iPod nano til maskinens USB- eller FireWire-utgang. Det er mulig at iPod nano-batteriet må lades opp.
- Hvis det ikke hjelper, er det mulig at iPod nano må nullstilles.

• Hvis det ikke hjelper, er det mulig du må gjenoppbygge iPod nano-programvaren. Les «Oppdatere og gjenoppbygge iPod-programvaren» på side 50.

## Hvis du vil koble fra iPod nano når meldingen «Ikke koble fra» vises

- Hvis iPod nano overfører musikk, venter du på at overføringen fullføres.
- Marker iPod nano i kildelisten i iTunes, og klikk på Mat ut-knappen.
- Hvis iPod nano forsvinner fra kildelisten i iTunes, men det likevel står «Ikke koble fra» på iPod nano-skjermen, kan du koble fra iPod nano.
- Hvis iPod nano ikke forsvinner fra kildelisten i iTunes, flytter du iPod nano-symbolet fra skrivebordet til papirkurven (hvis du bruker en Mac) eller klikker på ikonet for trygg fjerning av maskinvare i systemstatusfeltet og velger iPod nano (hvis du bruker en Windows-PC). Hvis «Ikke koble fra»-meldingen fremdeles vises, starter du maskinen på nytt og mater ut iPod nano en gang til.

## Hvis iPod nano ikke spiller musikk

- Kontroller at låseknappen ikke er på.
- Kontroller at pluggen til hodetelefonene er trykt helt inn.
- Kontroller at volumet ikke er skrudd ned. Hvis det vises et låssymbol til høyre for volumlinjen, betyr det at det er angitt en volumbegrensning på iPod nano. Du kan endre eller fjerne den ved å velge Innstillinger > Volumbegrensning. Les «Angi volumbegrensning» på side 26.
- Prøv å trykke på Start/Pause-knappen. Det er mulig at iPod nano er i pausemodus.
- Forsikre deg om at du bruker iTunes 6.0.2 eller nyere (følger med på iPod nano-CDen, eller gå til www.apple.com/no/itunes). Sanger som er kjøpt fra iTunes Music Store ved hjelp av tidligere versjoner av iTunes, kan ikke spilles på iPod nano før du oppgraderer iTunes og overfører sangene.
- Hvis du bruker iPod nano Dock, kontrollerer du at iPod nano er satt ordentlig på plass i Dock og at alle kabler er riktig koblet til.
- Hvis du bruker linjeutgangen for lyd på Dock, kontrollerer du at de eksterne høyttalerne eller stereoanlegget er slått på og fungerer.

## Hvis du kobler iPod nano til datamaskinen og ingenting skjer

- Forsikre deg om at du har installert programvaren fra iPod-CDen.
- Prøv å koble enheten til en annen USB-utgang på maskinen.

*Merk:* Vi anbefaler at du bruker en USB 2.0-utgang for tilkobling av iPod nano. USB 1.1 er betydelig langsommere enn USB 2.0. Hvis du har en Windows-PCen som ikke har en USB 2.0-utgang, er det i mange tilfeller mulig å kjøpe et USB 2.0-kort. Hvis du vil vite mer, kan du gå til www.apple.com/no/ipodstore.

For å lade batteriet må du koble iPod nano til en høyeffekts USB- eller FireWireutgang på maskinen. Du kan ikke lade batteriet ved å koble iPod nano til en USButgang på tastaturet. Du kan koble iPod nano til en FireWire-utgang ved hjelp av iPod Dock Connector-til-FireWire-kabel (ekstrautstyr) hvis du kun skal lade iPod nano. Det er ikke støtte for overføring av informasjon til iPod nano ved hjelp av FireWire.

- Det er mulig at det er nødvendig å nullstille iPod nano (les side 45).
- Hvis du kobler iPod nano til en bærbar datamaskin ved hjelp av en iPod Dock Connector-til-USB 2.0-kabel, kobler du den bærbare maskinen til strømnettet før du kobler til iPod nano.
- Kontroller at du har all nødvendig maskin- og programvare. Les «Hvis du vil kontrollere systemkravene en gang til» på side 49.
- Kontroller kabeltilkoblingene. Koble fra kabelen i begge ender, og forsikre deg om at det ikke finnes fremmedlegemer i USB-utgangene. Koble deretter kabelen ordentlig til igjen. Forsikre deg om at pluggene settes inn riktig vei i kontaktene. De kan settes inn kun én vei.
- Prøv å starte datamaskinen på nytt.
- Hvis ingen av disse forslagene løser problemet, er det mulig du må gjenoppbygge iPod-programvaren. Les «Oppdatere og gjenoppbygge iPod-programvaren» på side 50.

*Merk:* iPod Dock Connector-til-FireWire-kabel kan kun brukes til lading og ikke til overføring av sanger og andre lydfiler til iPod nano.

## Hvis du ser en mappe med et utropstegn på iPod nano-skjermen

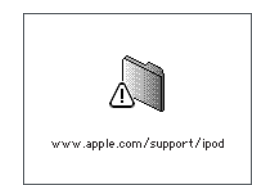

- Det er mulig at det er nødvendig å nullstille iPod nano (les side 45).
- Hvis dette ikke hjelper, er det mulig at iPod nano-batteriet må lades. Koble iPod nano til datamaskinen, og la batteriet lades opp. Hvis du fremdeles ser mappen, nullstiller du iPod nano igjen.
- Hvis dette ikke hjelper, er det mulig at du må oppdatere eller gjenoppbygge iPod nano med den nyeste programvaren. Kontroller at du har installert programvaren fra iPod-CDen, eller gå til www.apple.com/no/ipod for å laste ned den nyeste programvaren. Følg instruksjonene på side 50 når du skal oppdatere eller gjenoppbygge iPod-programvaren.

## Hvis du ikke får overført en sang eller et annet objekt til iPod nano

Sangen kan være kodet i et format som ikke støttes av iPod nano. Følgende lydfilformater støttes av iPod nano. Disse formatene omfatter også formater for lydbøker og podcaster:

- AAC (M4A, M4B, M4P) (opptil 320 kbps)
- Apple Lossless (et komprimert format med høy kvalitet)
- MP3 (opptil 320 kbps)
- MP3 variabel bitfrekvens (VBR)
- WAV
- AA (audible.com spoken word, format 2, 3 og 4)
- AIFF

En sang som er kodet i Apple Lossless-formatet, har full CD-lydkvalitet, men tar bare omtrent halvparten så stor plass som sanger som er kodet i AIFF- eller WAV-format. Den samme sangen tar enda mindre plass hvis den er kodet i AAC- eller MP3-format. Når du importerer musikk fra CDer ved hjelp av iTunes, er standardinnstillingen at sangene konverteres til AAC-formatet.

Hvis du bruker iTunes for Windows, kan du konvertere ubeskyttede WMA-filer til AAC eller MP3. Dette kan være nyttig hvis du har musikk som er kodet med WMA-formatet.

iPod nano har ikke støtte for følgende filformater: WMA-, MPEG Layer 1- og MPEG Layer 2-lydfiler eller audible.com format 1.

Hvis du har en sang i iTunes som ikke støttes av iPod nano, kan du konvertere den til et format som iPod nano støtter. Du finner mer informasjon i iTunes og Music Store Hjelp.

Hvis du ved en feiltagelse velger et språk på iPod nano som du ikke forstår Du kan tilbakestille språkinnstillingen.

- 1 Hold nede menyknappen til hovedmenyen vises.
- 2 Velg det femte menyelementet (Innstillinger).
- 3 Velg det nederste menyobjektet (Reset all settings).
- 4 Velg menyobjekt nummer to (Reset/Tilbakestill), og velg et språk.

Andre innstillinger på iPod nano, for eksempel repeteringn , blir også tilbakestilt.

*Merk:* Hvis du har lagt til eller fjernet objekter i hovedmenyen på iPod nano (les «Legge til eller fjerne objekter i hovedmenyen» på side 8), er det mulig at Innstillinger-menyen befinner seg et annet sted i menyhierarkiet. Hvis du ikke finner Reset All Settingsmenyobjektet, kan du gjenoppbygge iPod nano slik at den får de samme innstillingene som da den var ny, og velge et språk du forstår. Les «Oppdatere og gjenoppbygge iPod-programvaren» på side 50. Hvis du kobler iPod nano til en kameratilkoblingsenhet og det ikke skjer noe Du må først importere bilder fra kameraet til datamaskinen og deretter overføre bildene til iPod nano. Du kan ikke overføre bilder ved å koble et kamera direkte til iPod nano.

En del andre produkter fra tredjepartsleverandører kan ikke kobles direkte til iPod nano. Du finner mer informasjon på www.apple.com/no/support/ipod.

#### Hvis du vil kontrollere systemkravene en gang til

Hvis du vil bruke iPod nano, må du ha:

- Én av følgende datamaskinkonfigurasjoner:
  - Macintosh-maskin med USB-utgang (USB 2.0 anbefales)
  - Windows-PC med USB-port eller USB-kort installert (USB 2.0 anbefales)
- Ett av følgende operativsystemer: Mac OS X versjon 10.3.9 eller nyere, Windows 2000 med Service Pack 4 eller nyere eller Windows XP Home eller Professional med Service Pack 2 eller nyere
- iTunes 6.0.2 eller nyere (iTunes følger med på iPod-CDen)
- iPod-programvaren (følger med på iPod-CDen)

*Hvis Windows-PCen ikke har en høyeffekts USB-port*, kan du kjøpe og installere et USB 2.0kort. Hvis du vil vite mer, kan du gå til www.apple.com/no/ipodstore.

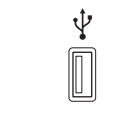

Høyeffekts USB 2.0-utgang

*Merk:* Du kan koble iPod nano til en FireWire-utgang (IEEE1394) hvis du skal lade den, men ikke hvis du skal overføre musikk eller andre lydfiler.

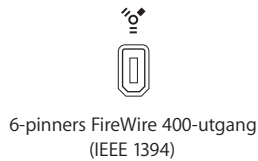

I tillegg anbefales iPhoto 4.0.3 eller nyere på Macintosh for overføring av bilder og albumer til iPod nano. Denne programvaren er valgfri. Det er mulig at iPhoto allerede er installert på Macintosh-maskinen. Se i Programmer-mappen. Hvis du har iPhoto 4, kan du oppdatere programmet ved å velge Apple (**ú**) > Programvareoppdatering.

På en PC med Windows kan iPod nano importere bildesamlinger automatisk fra Adobe Photoshop Album 2.0 eller nyere og Adobe Photoshop Elements 3.0 eller nyere, som er tilgjengelig fra www.adobe.com. Denne programvaren er valgfri. iPod nano kan importere digitale bilder fra mapper på harddisken på både Macintoshmaskiner og Windows-PCer.

#### Hvis du vil bruke iPod nano med en Mac og en Windows-PC

Hvis du bruker iPod nano med en Mac og du vil bruke den med en Windows-PC (eller omvendt), må du gjenoppbygge iPod-programvaren slik at den kan brukes med den andre maskinen ved hjelp av iPod Updater (les "Oppdatere og gjenoppbygge iPodprogramvaren" nedenfor). Når du gjenoppbygger iPod nano-programvaren, slettes alle data på enheten, inkludert alle sanger.

Du kan ikke bruke iPod nano på en Mac og så på en Windows-PC (eller omvendt) uten å først slette alle data på iPod nano.

#### Hvis du låser iPod nano-skjermen og ikke kan låse den opp

Vanligvis, hvis du kan koble iPod nano til maskinen den er autorisert til å brukes med, låses iPod nano automatisk opp. Hvis maskinen som iPod nano er autorisert til å brukes med, ikke er tilgjengelig, kan du koble iPod nano til en annen maskin og gjenoppbygge iPod-programvaren ved hjelp av iPod Updater. Du finner mer informasjon i neste avsnitt.

Hvis du vil endre skjermlåskombinasjonen, men ikke kan huske den gjeldende kombinasjonen, må du gjenopprette iPod-programvaren. Deretter kan du angi en ny kombinasjon.

## Oppdatere og gjenoppbygge iPod-programvaren

Du kan bruke iPod Updater til å oppdatere og gjenoppbygge iPod-programvaren. Apple oppdaterer med jevne mellomrom programvaren på iPod for å forbedre ytelsen og legge til funksjoner. Vi anbefaler at du oppdaterer iPod nano slik at den har den nyeste programvaren. Du kan også gjenoppbygge programvaren, noe som tilbakestiller iPod nano til originaltilstanden.

- *Hvis du velger å oppdatere,* oppdateres programvaren uten at innstillingene og sangene på iPod påvirkes.
- *Hvis du velger å gjenoppbygge*, slettes alle data på iPod nano, inkludert sanger, filer, kontaktinformasjon, bilder, kalenderinformasjon og alle andre data. Alle iPod nano-innstillinger tilbakestilles til slik de var da enheten var ny.

## Slik oppdaterer eller gjenoppbygger du iPod nano med den nyeste programvaren:

- 1 Gå til www.apple.com/no/support/ipod, og last ned den nyeste iPod-oppdateringen. Oppdateringen inneholder den nyeste programvaren for alle iPod-modeller.
- 2 Dobbeltklikk på programvareinstalleringsfilen, og følg instruksjonene på skjermen for å installere iPod-oppdateringen.
- 3 Koble iPod nano til datamaskinen, og åpne iTunes. iPod Updater-programmet åpnes.

Hvis du bruker en Windows-PC og iPod Updater-programmet ikke starter automatisk, finner du programmet ved å velge Start > Alle programmer > iPod.

4 Følg instruksjonene på skjermen for å oppdatere eller gjenoppbygge iPodprogramvaren.

Hvis du bruker iPod Updater-programmet og programmet ikke ser at iPod nano er koblet til maskinen, nullstiller du iPod nano (les side 45).

Hvis du vil gjenoppbygge iPod-programvaren og ikke har Internett-forbindelse, kan du bruke iPod Updater-programmet som ble installert på datamaskinen da du installerte programvaren fra iPod-CDen.

# Slik gjenoppbygger du iPod-programvaren ved hjelp av iPod Updater-programmet på iPod-CDen:

- *Hvis du har en Mac,* finner du iPod Updater-programmet i Programmer/Verktøy/iPodprogramvareoppdatering.
- *Hvis du har en Windows-PC,* finner du iPod Updater-programmet ved å velge Start > Alle programmer > iPod.

*Merk:* Datoen for oppdateringsprogrammet er en del filnavnet, slik at du vet hvilket som er det nyeste hvis du har flere versjoner.

# Sikkerhet og rengjøring

# 6

## Les om rengjøring og sikker håndtering av iPod nano.

## Klargjøringsinstruksjoner

Husk følgende når du klargjør og bruker iPod nano:

- Ha disse instruksjonene for hånden slik at du og andre kan lese dem.
- Følg alle instruksjoner og advarsler som gjelder iPod nano.

*Advarsel:* Elektrisk utstyr kan være farlig hvis det brukes feil. Betjening av dette produktet og lignende produkter skal alltid foregå under oppsyn av en voksen. La ikke barn få tilgang til innvendige deler av elektriske produkter, og la dem ikke håndtere kabler.

## Generell informasjon om sikkerhet, rengjøring og håndtering

| Hvis du vil gjøre dette                 | Gjør du følgende                                                                                                    |
|-----------------------------------------|----------------------------------------------------------------------------------------------------|
| Håndtere iPod nano på en<br>sikker måte | Vær forsiktig slik at du ikke mister iPod nano i bakken. Du kan<br>beskytte den mot riper ved å bruke bærevesken som følger med,<br>eller en av de mange bæreveskene som selges separat.                                                                                                    |
|                                         | <i>Advarsel:</i> iPod nano inneholder følsomme komponenter, blant<br>annet et oppladbart batteri. Du unngår at komponentene skades<br>ved å ikke miste, bøye eller klemme iPod nano.                                                                                                    |
| Bruke hodetelefoner sikkert             | Bruk av hodetelefoner mens du fører et kjøretøy anbefales ikke<br>og er ulovlig enkelte steder. Vær forsiktig og oppmerksom når<br>du kjører. Slå av iPod nano hvis du finner det forstyrrende eller<br>distraherende mens du fører et hvilket som helst kjøretøy eller<br>utfører en aktivitet som krever din fulle oppmerksomhet. |

| Hvis du vil gjøre dette                           | Gjør du følgende                                                                                                    |
|---------------------------------------------------|----------------------------------------------------------------------------------------------------|
| Unngå hørselsskader                               | Still inn volumnivået på iPod nano til et trygt nivå. Hvis du merker<br>ringing i ørene, bør du redusere volumet eller slutte å bruke iPod<br>nano. Hvis du vil vite hvordan du angir et maksimalt volumnivå på<br>iPod nano, leser du «Angi volumbegrensning» på side 26.                                                                                                    |
|                                                   | <ul> <li>Advarsel: Varige hørselsskader kan oppstå hvis øre- eller<br/>hodetelefoner brukes med høyt volum. Over tid kan du venne deg<br/>til et høyt lydnivå som kan høres normalt ut for deg, men som<br/>likevel kan skade hørselen. Hvis du hører ringing i ørene eller får<br/>problemer med å oppfatte tale, bør du slutte å bruke iPod og få<br/>utført en hørselskontroll. Jo høyere volumet er, dess mindre tid tar<br/>det før hørselen blir påvirket. Hørselseksperter foreslår at du gjør<br/>følgende for å beskytte hørselen:</li> <li>Begrens tiden du spiller musikk med høyt volum gjennom<br/>hodetelefonene.</li> <li>Unngå å øke volumet for å overdøve støyfulle omgivelser.</li> <li>Reduser volumet hvis du ikke kan høre at folk snakker like ved.</li> </ul> |
| Bruke plugger og utganger<br>riktig               | Tving aldri en plugg inn i en utgang. Hvis pluggen ikke glir lett på<br>plass i utgangen, passer de antakeligvis ikke sammen. Forsikre deg<br>om at pluggen passer, og at pluggen er satt inn riktig vei.                                                                                                    |
| Redusere muligheten for støt<br>eller skade       | Hold iPod nano vekk fra væskekilder, for eksempel regn, drikker<br>eller vasker. Vær forsiktig slik at du ikke søler mat eller væske på<br>iPod nano. Hvis du søler noe, kobler du fra iPod nano før du tørker<br>opp. Hvis du har sølt væske på enheten, kan det være nødvendig<br>å sende enheten til en autorisert serviceleverandør.                                                                                                    |
|                                                   | <i>Advarsel:</i> Ikke bruk iPod nano i eller i nærheten av vann eller fuktige omgivelser.                                                                                                    |
| Reparere iPod nano                                | Hvis iPod trenger service, kan du lese «Mer informasjon, service og<br>support» på side 54.                                                                                                    |
|                                                   | <i>Advarsel:</i> Ikke utfør reparasjoner selv. Ikke forsøk å åpne iPod nano,<br>demontere den eller ta ut batteriet. Du risikerer å få elektrisk støt,<br>og garantien vil ikke lenger gjelde. Det er ingen innvendige deler<br>i iPod som brukeren kan utføre service på.                                                                                                    |
| Hold utsiden av iPod nano ren                     | Forsikre deg om at iPod nano er frakoblet. Bruk et mykt, fuktig<br>og lofritt tøystykke. Pass på at fukt ikke kommer inn i åpningene.<br>Ikke bruk skuremidler, rengjøringsmiddel på sprayboks eller midler<br>som inneholder alkohol eller løsemidler.                                                                                                    |
| Bruk iPod nano under riktige<br>temperaturforhold | iPod nano kan brukes på steder der temperaturen er mellom 0 ° og<br>35 °C. Spilletiden til iPod nano kan bli midlertidig redusert ved lave<br>temperaturer.<br>Oppbevar iPod nano på et sted der temperaturen alltid er mellom<br>-20 og 45 °C. Temperaturen i en parkert bil kan ofte overskride<br>disse grensene, så du bør ikke la iPod nano ligge igjen i bilen.                                                                                                    |
|                                                   | <i>Merk:</i> Når du bruker iPod nano eller lader batteriet, er det normalt<br>at kabinettet blir varmt på undersiden. Undersiden av iPod nano-<br>kabinettet fungerer som en kjølende overflate som overfører varme<br>fra innsiden av iPod til den kjølige luften på utsiden.                                                                                                    |

# Mer informasjon, service og support

## Du finner mer informasjon om hvordan du bruker iPod nano i det skjermbaserte hjelpsystemet og på Internett.

Følgende tabell viser hvor du finner mer informasjon om iPod-relatert programvare og service.

| Hvis du vil vite mer om                                                                       | Gjør du følgende                                                                                                    |
|-----------------------------------------------------------------------------------------------|----------------------------------------------------------------------------------------------------|
| Service og support, diskusjons-<br>foraer og nedlasting av Apple-<br>programvare              | Gå til www.apple.com/no/support/ipod.                                                                                                    |
| De nyeste veiviserne, tipsene<br>og rådene om hvordan du får<br>mest mulig glede av iPod nano | Gå til www.apple.com/no/support/ipod/howto.                                                                                                    |
| Bruk av iTunes                                                                                | Åpne iTunes, og velg Hjelp > iTunes og Music Store Hjelp.<br>På www.apple.com/no/support/itunes finner du et<br>opplæringsopplegg for iTunes (ikke tilgjengelig på alle språk). |
| Bruk av iPhoto (med Mac OS X)                                                                 | Åpne iPhoto, og velg Hjelp > iPhoto Hjelp.                                                                                                    |
| Bruk av iSync (med Mac OS X)                                                                  | Åpne iSync, og velg Hjelp > iSync Hjelp.                                                                                                    |
| Bruk av iCal (med Mac OS X)                                                                   | Åpne iCal, og velg Hjelp > iCal Hjelp.                                                                                                    |
| Siste nytt om iPod nano                                                                       | Gå til www.apple.com/no/ipod.                                                                                                    |
| Registrering av iPod nano                                                                     | Hvis du ikke registrerte iPod da du installerte programvare fra iPod-<br>CDen, kan du besøke www.apple.com/no/register.                                                         |
| Serienummeret til iPod nano                                                                   | Se på baksiden av iPod nano, eller velg Innstillinger > Om.                                                                                                    |
| Få garantiservice                                                                             | Først følger du rådene i denne boken, den skjermbaserte hjelpen<br>og ressurser på Internett, og deretter går du til<br>www.apple.com/no/support.                               |

#### **Communications Regulation Information**

#### FCC Compliance Statement

This device complies with part 15 of the FCC rules. Operation is subject to the following two conditions: (1) This device may not cause harmful interference, and (2) this device must accept any interference received, including interference that may cause undesired operation. See instructions if interference to radio or television reception is suspected.

#### **Radio and Television Interference**

This computer equipment generates, uses, and can radiate radio-frequency energy. If it is not installed and used properly—that is, in strict accordance with Apple's instructions—it may cause interference with radio and television reception.

This equipment has been tested and found to comply with the limits for a Class B digital device in accordance with the specifications in Part 15 of FCC rules. These specifications are designed to provide reasonable protection against such interference in a residential installation. However, there is no guarantee that interference will not occur in a particular installation.

You can determine whether your computer system is causing interference by turning it off. If the interference stops, it was probably caused by the computer or one of the peripheral devices.

If your computer system does cause interference to radio or television reception, try to correct the interference by using one or more of the following measures:

- Turn the television or radio antenna until the interference stops.
- Move the computer to one side or the other of the television or radio.
- Move the computer farther away from the television or radio.
- Plug the computer in to an outlet that is on a different circuit from the television or radio. (That is, make certain the computer and the television or radio are on circuits controlled by different circuit breakers or fuses.)

If necessary, consult an Apple-authorized service provider or Apple. See the service and support information that came with your Apple product. Or, consult an experienced radio/television technician for additional suggestions.

*Important:* Changes or modifications to this product not authorized by Apple Computer, Inc. could void the EMC compliance and negate your authority to operate the product.

This product was tested for EMC compliance under conditions that included the use of Apple peripheral devices and Apple shielded cables and connectors between system components.

It is important that you use Apple peripheral devices and shielded cables and connectors between system components to reduce the possibility of causing interference to radios, television sets, and other electronic devices. You can obtain Apple peripheral devices and the proper shielded cables and connectors through an Apple Authorized Reseller. For non-Apple peripheral devices, contact the manufacturer or dealer for assistance.

*Responsible party (contact for FCC matters only):* Apple Computer, Inc. Product Compliance, 1 Infinite Loop M/S 26-A, Cupertino, CA 95014-2084, 408-974-2000.

#### Industry Canada Statement

This Class B device meets all requirements of the Canadian interference-causing equipment regulations.

Cet appareil numérique de la classe B respecte toutes les exigences du Règlement sur le matériel brouilleur du Canada.

#### VCCI Class B Statement

情報処理装置等電波障害自主規制について

この装置は、情報処理装置等電波障害自主規制協議 会 (VCC)の基準に基づくクラス B 情報技術装置で す。この装置は家庭環境で使用されることを目的と していますが、この装置がラジオやテレビジョン受 信機に近接して使用されると、受信障害を引き起こ すことがあります。 取扱説明書に従って正しい取扱をしてください。

#### **European Community**

Complies with European Directives 72/23/EEC and 89/336/EEC.

CE

#### Om avhending og resirkulering

iPod inneholder et batteri. Avhending av iPod må skje i samsvar med lokale miljøforskrifter og retningslinjer.

Du finner informasjon om Apples program for resirkulering på

www.apple.com/no/environment/summary.html.

**Deutschland:** Dieses Gerät enthält Batterien. Bitte nicht in den Hausmüll werfen. Entsorgen Sie dieses Gerätes am Ende seines Lebenszyklus entsprechend der maßgeblichen gesetzlichen Regelungen.

*Nederlands:* Gebruikte batterijen kunnen worden ingeleverd bij de chemokar of in een speciale batterijcontainer voor klein chemisch afval (kca) worden gedeponeerd.

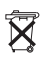

Taiwan:

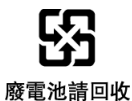

*European Union—Disposal Information:* This symbol means that according to local laws and regulations your product should be disposed of separately from household waste. When this product reaches its end of life, take it to a collection point designated by local authorities. Some collection points accept products for free. The separate collection and recycling of your product at the time of disposal will help conserve natural resources and ensure that it is recycled in a manner that protects human health and the environment.

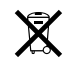

#### Apple og miljøet

Apple erkjenner sitt ansvar for å begrense de miljømessige konsekvensene av selskapets drift og produkter.

Du finner mer informasjon på www.apple.com/no/environment/summary.html.

© 2006 Apple Computer, Inc. Alle rettigheter forbeholdes. Apple, Apple-logoen, FireWire, iCal, iLife, iPhoto, iPod, iTunes, Mac, Macintosh og Mac OS er varemerker for Apple Computer, Inc., registrert i USA og andre land. Finder, FireWire-logoen og Shuffle er varemerker for Apple Computer, Inc. Apple Store og iTunes Music Store er tjenestemerker for Apple Computer, Inc., registrert i USA og andre land. Andre selskaper og produktnavn som nevnes i denne boken, er varemerker for sine respektive eiere.

Henvisninger til produkter fra andre produsenter skjer kun av informasjonsmessige grunner og innebærer verken en understøttelse eller en anbefaling av disse produktene. Apple vedkjenner seg intet ansvar i forbindelse med disse produktenes ytelse eller anvendelsesområde. Alle overenskomster, avtaler eller garantier, hvis slike finnes, skal gjøres gjeldende direkte mellom leverandør og bruker. Det er blitt lagt stor vekt på at informasjonen i denne boken skal være mest mulig nøyaktig og korrekt. Apple er ikke ansvarlig for eventuelle trykk- eller skrivefeil.

H019-0691/3-2006